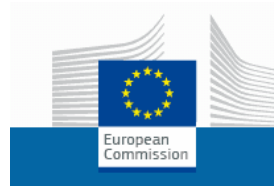

Informatics

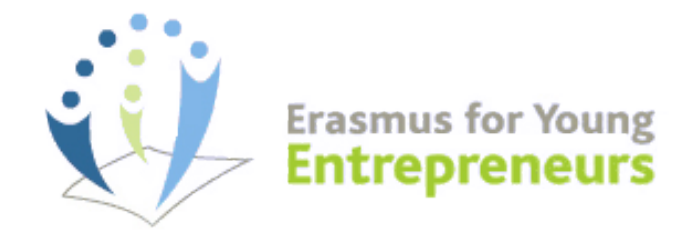

# **IT Management Tool** for Host and New Entrepreneurs (HEs/NEs)

User Manual v. 2.3

Last Update: 16 January 2013

# Contents

| Overview                                                                                                    | 1                                                                                                    |
|----------------------------------------------------------------------------------------------------|----------------------------------------------------------------------------------------------------|
| Parties Involved<br>Detailed Process                                                                                                    | 1<br>2                                                                                                    |
| Getting Started                                                                                                    | 3                                                                                                    |
| Prerequisites<br>Starting the Erasmus IT Management Tool                                                                                                    | 3<br>10                                                                                                    |
| Using the Erasmus IT Management Tool                                                                                                    | 12                                                                                                    |
| Consulting Intermediary Organisation Details<br>IO List<br>My IOS<br>Reviewing your Application Data<br>Changing IO<br>Searching and Matching<br>Searching Counterparts<br>Consulting the List of Counterparts<br>Consulting the List of Counterparts<br>Performing Matches<br>Handling Automatic Matching Suggestions<br>Initiating a Relationship<br>Proposing a Relationship<br>Proposing a Relationship<br>Further Elaborating a Proposed Relationship<br>Viewing the Commitment Document<br>Executing a Relationship<br>Output a Relationship<br>Viewing the Interface<br>Checking Your Activity Status<br>Manual Actions Available To You | 13<br>13<br>14<br>16<br>17<br>19<br>20<br>22<br>23<br>23<br>26<br>28<br>28<br>33<br>36<br>38<br>39<br>42<br>45<br>47 |
| FAQs                                                                                                    | 49                                                                                                    |
| Appendix                                                                                                    | 52                                                                                                    |
| 1–Relationship Building Workflow<br>2–Relationship Execution Workflow<br>3–Activity-related Email Notifications                                                                                                    | 52<br>53<br>54                                                                                                    |
| Index                                                                                                    | 58                                                                                                    |

### 

 This User's Guide is updated on a regular basis. Please ensure you have the latest version by downloading it from the Help menu of the Erasmus IT Management Tool.
 We have tried to make it as complete as possible but we cannot guarantee that it is free of errors or omissions. If you encounter inaccuracies, errors or omissions, please let us know by contacting the Support Office at <u>support@erasmus-entrepreneurs.eu</u>. Thank you.

# **Overview**

Erasmus for Young Entrepreneurs is a project initiated by the EU under the Competitiveness and Innovation Programme. It aims at helping new entrepreneurs to acquire relevant skills for managing a small or medium-sized enterprise by spending time in an enterprise in another EU country. It contributes to improving their know-how and fosters cross-border transfers of knowledge and experience between entrepreneurs.

The specific objectives of the programme are:

- On-the-job-training for new entrepreneurs in small and medium-sized enterprises (SMEs) elsewhere in the EU in order to facilitate a successful start and development of their business ideas;
- Exchanges of experience and information between entrepreneurs on obstacles and challenges to starting up and developing their businesses;
- To enhance market access and identification of potential partners for new and established businesses in other EU countries;
- Networking by building on knowledge and experience from other European countries.

# **Parties Involved**

The main actors involved include:

- New Entrepreneurs (NEs)
- Host Entrepreneurs (HEs)
- Intermediary Organisations (IOs)
- European Partnerships (EPs)
- Support Office (SO)

The ultimate goal of the Erasmus for Young New Entrepreneurs programme is to help **New Entrepreneurs (NEs)**<sup>1</sup> build a relationship with interested **Host Entrepreneurs (HEs)**<sup>2</sup>. The initiation of such relationship is to be facilitated by **Intermediary Organisations (IOs)** in each country, whose main task is to offer services linked to the matchmaking (such as promotion, information, induction, validation of applications, arranging contracts, logistical support etc.). IOs are organised in **European Partnerships (EPs)**, which bring together IOs from different EU Member States. A European level **Support Office (SO)** is designated to provide guidance and support to EPs/IOs, contribute to promoting networking amongst IOs, and ensure coherence and consistency in their work.

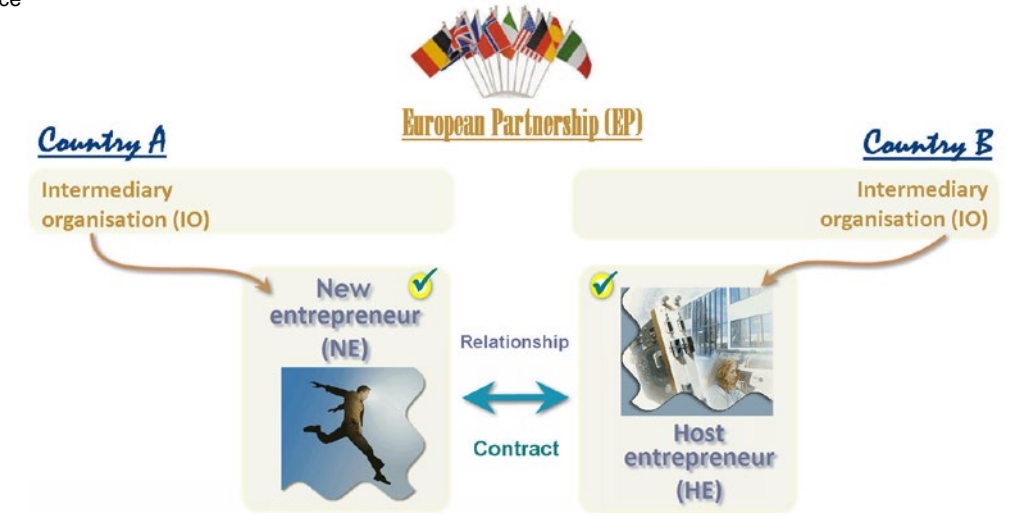

<sup>&</sup>lt;sup>1</sup> New entrepreneurs are entrepreneurs who are firmly planning to set up their own business or have already started their own business within the last three years.

<sup>&</sup>lt;sup>2</sup> Host entrepreneurs are experienced and successful entrepreneurs who own or manage an SME in the EU.

## **Detailed Process**

The process to identify, validate, implement and evaluate stays abroad comprises four phases:

#### • Phase 1 – Application

Interested NEs and HEs apply to the Erasmus for Young Entrepreneurs programme via the programme <u>website</u> and specify the IO that they want to establish contact with. The IOs responsible screen the entries and, once completed, accept them.

#### Phase 2 – Matching

The IOs facilitate contacts between accepted NEs and HEs and seek to make matches. Interested NEs and HEs can also search the database for appropriate partners and make suggestions to the IO that they have chosen.

#### • Phase 3 – Building

The parties involved (NE, HE, IOs responsible) reach agreement on the commitment to quality, business/work/learning plan, tasks, responsibilities, deliverables, financial conditions, legal implications, etc. and sign the necessary agreements. The European Commission gives the final approval of the match. NEs and HEs participate in preparatory activities organised by the IOs responsible.

#### • Phase 4 – Execution

NEs and HEs complete the stay abroad – in accordance with their needs – in one or more phases and report on them. The IOs responsible monitor the quality of the activity and evaluate the results.

# **Getting Started**

# **Prerequisites**

To be able to use the Erasmus for Young Entrepreneurs IT Management tool, you must:

- have a valid 'ECAS' account.
   ECAS (European Commission Authentication Service) is the new standard authentication method used by IT systems offered by the European Commission
- ii) apply to the Erasmus for Young Entrepreneurs programme by completing your registration form, submitting it and then confirming it

### Prerequisite 1 Have a valid ECAS account

Entrepreneurs wishing to apply to the Erasmus for Young Entrepreneurs programme need to have a valid ECAS account prior to completing the registration form.

#### Maybe you have an ECAS acount already?

An ECAS account is automatically created for people who registered to Erasmus for Young Entrepreneurs in the past or who subscribed to a newsletter or to any other application offered on the <u>Enterprise e-Services Portal</u>. These people must have received the details of their ECAS account by email and followed the instructions therein to *set a password* in order to initialize their account.

If not, follow the steps below to create your ECAS account and initialize your password:

#### Getting an ECAS account

Registering occurs in 3 steps:

- 1 create an ECAS account
- 2 initialize your ECAS account
- 3 complete and submit your registration form

These 3 steps will be successively described in the following pages.

- 1) Create your ECAS account:
- 1.1 Open the Erasmus for Young Entrepreneurs registration page at: http://www.erasmus-entrepreneurs.eu/
- 1.2 Click Apply now.
- 1.3 Click the **Register** (or modify your registration) button.
- Click the Sign Up button (or the Not registered yet hyperlink): 1.4

| European<br>Commission                                                        | External                                                      |                                 |
|-------------------------------------------------------------------------------|---------------------------------------------------------------|---------------------------------|
| UROPA > Authentication Service > Login                                        |                                                               | ▲ Login New password Sign Up He |
| authenticates your<br>furopean Commiss<br>Enterprise e-se<br>requires youro a | identity on<br>ion websites )<br>ervice portal<br>uthenticate | Sign Up                         |

|                               | EUROPEAN COMMISSION AUTHENTICATION SERVIC                                                                                       |
|-------------------------------|----------------------------------------------------------------------------------------------------|
| European<br>Commission        | External                                                                                                    |
| ROPA > Authentication Service | > Sign Up                                                                                                    |
|                               | 🤱 Login 🛛 New password 🖉 Sign Up 🖉 Hel                                                                                          |
|                               | Is the selected domain correct? External Change                                                                                 |
| Sign Up                       |                                                                                                    |
| Help for external users       |                                                                                                    |
| Choose a username             |                                                                                                    |
| First name *                  |                                                                                                    |
| Last name *                   |                                                                                                    |
| E-mail *                      |                                                                                                    |
| Confirm e-mail *              |                                                                                                    |
| E-mail language *             | English (en)                                                                                                    |
|                               | V C D 23 4V                                                                                                    |
| Enter the code *              |                                                                                                    |
|                               | Privacy statement: by checking this box, you<br>acknowledge that you have read and<br>understood the <u>privacy statement</u> * |
|                               | Sign up                                                                                                    |
| * Required fields             |                                                                                                    |
|                               | Last update: 24/07/2012 (3.1.1-m)   9 ms   🔺 Top                                                                                |

The Sign Up page opens: Result:

Figure 2 – ECAS Sign Up page

- 1.5 Complete the *Sign Up* page as follows:
  - enter a username of your choice in the first box,

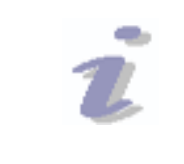

#### Username

Please note that the username is optional. A default username will be generated based on the first characters of your name and first name if you do not specify one here.

- enter your first name and last name,
- enter your email address in the 4<sup>th</sup> box, and then repeat it for confirmation in the 5<sup>th</sup> box,
- select your language,
- read the Privacy Statement and accept by selecting the check box,
- enter the text displayed in the security image,
- click Sign up.
  - Result: You are informed that an email will be sent to you. You will receive it in a few minutes, at the email address that you specified in the previous step. It will contain a link to set a password in order to initialize your ECAS account (see below).

### 2) Initialize your ECAS account:

- 2.1 Open the Inbox associated to the email account with which you signed up to ECAS, and open the email message that was sent to you by *European Commission Authentication Service*.
- 2.2 Click the 'this link' hyperlink in the email:

| From: Duropean Commission Authentication Service                                                                                                    | 🔌 Print 🍛 Reply 🔕 Reply All 🥙 Forward                                                                     |
|----------------------------------------------------------------------------------------------------|----------------------------------------------------------------------------------------------------|
| Subject: Your password                                                                                                    | Date: 03 August 2012 10:20                                                                                |
|                                                                                                    | HTML   Plain Text   Header   Raw Content                                                                  |
| Dear Maarit HÄKÄMIES,                                                                                                    |                                                                                                    |
| You have been registered in ECAS, the European Commission Authentication Service.                                                                                                    |                                                                                                    |
| Your user name is fi_confirmer.                                                                                                    |                                                                                                    |
| To create your password, click:                                                                                                    |                                                                                                    |
| this link                                                                                                    |                                                                                                    |
| You have a maximum of 1h30, starting from the time that this message was sent, to create your passw<br>possible. After this time, you can make another request by following the same link you will then need to | ord, but you are encouraged to do so immediately if<br>o re-enter your username and confirm your request. |
| If the above link does not work, you can copy the following address (make sure the complete address is<br>bar:                                                                                                  | s copied!) and paste it into your browser's address                                                       |
| https://webgate.ec.europa.eu/cas/init/initialisePasswordLogin.cgi?<br>wayf.domain=external&wayf.remember=checked&wayf.submit=Select&uid=nhaekama&resetCode=dB                                                   | kaMXzs7nXR0mQcEoJDMxSqZtVu19JxDmX4QRyLm                                                                   |
| Whenever you login, please choose the domain "External", not "European Commission".                                                                                                    |                                                                                                    |
| Instead of replying to this message, if you have a problem, please follow the help or contact information                                                                                                    | n on the site where you were trying to register.                                                          |
| Sent to you by<br>ECAS - European Commission Authentication Service                                                                                                    |                                                                                                    |
| Figure 2 FCAS act recovered amount                                                                                                    |                                                                                                    |

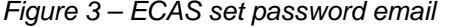

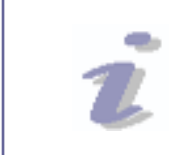

#### 1h30 restriction

Please note that you have **only 1h30** to click the link in the instructions email. Passed that delay, you will have to make a new request after clicking the same link.

2.3 On the *New password* page, enter a password of your choice (please observe the format requirements at the bottom of the page), repeat the password in the next box and click Submit.

| 4                                                                                                    | Contact   Privacy Statement English (en) 🔻                                               |
|----------------------------------------------------------------------------------------------------|------------------------------------------------------------------------------------------|
| EUROP<br>(ECAS)                                                                                                    | EAN COMMISSION AUTHENTICATION SERVICE                                                    |
| European<br>Commission External                                                                                                    |                                                                                          |
| EUROPA > Authentication Service > New password                                                                                               |                                                                                          |
|                                                                                                    | 🤱 Login New password Sign Up Help                                                        |
|                                                                                                    | Is the selected domain correct? External Change it                                       |
| New password                                                                                                    |                                                                                          |
| Please choose your new password.                                                                                                    |                                                                                          |
| Username                                                                                                    | ENTR_05977                                                                               |
| New password *                                                                                                    |                                                                                          |
| Confirm new password *                                                                                                    |                                                                                          |
|                                                                                                    | Submit                                                                                   |
| * Required fields                                                                                                    |                                                                                          |
| Passwords cannot include your username and<br>four character groups (white space permitted                                                   | I must contain at least 10 characters chosen from at least three of the following<br>(): |
| <ul> <li>Upper Case: A to Z</li> <li>Lower Case: a to z</li> <li>Numeric: 0 to 9</li> <li>Special Characters: "#\$%&amp;'()*+,/;;</li> </ul> | <=>?@[\]^_`{ }~                                                                          |
| Examples: ncxiZEvIH8 NwLy AxpXv yT/                                                                                                    | vTcQBw2                                                                                  |
| [Generate other sample passwords]                                                                                                    |                                                                                          |
|                                                                                                    | Last update: 24/07/2012 (3.1.1-m)   303 ms   🔺 Top                                       |
|                                                                                                    | •                                                                                        |

Figure 4 – Set ECAS password page

Result: The system informs you that your password has been successfully initialized. You now have a valid ECAS account, with a login name and a password of your choice.

# Prerequisite 2 Apply to the Erasmus for Young Entrepreneurs programme

When you have performed the one-off procedure to obtain an ECAS account and set your password as described in the preceding pages, you can complete and submit the registration form to apply to the Erasmus for Young Entrepreneurs programme:

- 3.1 Open the Erasmus for Young Entrepreneurs registration page again at: <u>http://www.erasmus-entrepreneurs.eu/</u>
- 3.2 Click Apply now.
- 3.3 Click the Register (or modify your registration) button.
- 3.4 Enter your ECAS Username (or email address) and password, and click Login!

| L | Please check that the correct doma<br>Password boxes. <b>External</b> is require<br>Commission. If necessary, click the<br>appropriate domain. | ed for people outside the Username and<br>ed for people outside the European<br>Change it hyperlink and select the                                                                                                    |
|---|----------------------------------------------------------------------------------------------------|----------------------------------------------------------------------------------------------------|
|   | European<br>Commission<br>European Commission                                                                                                  | Contact   Privacy Statement English (en)   MMISSION AUTHENTICATION SERVICE sion                                                                                                    |
|   | ( authenticates your identity on<br>European Commission websites )<br>erasmusentrepreneurs<br>requires you to authenticate                     | Login New password Sign Up Help<br>LOgin Not registered yet<br>Is the selected domain correst<br>European Commissie n Change it<br>Username or e-mail addr ss<br>Change your domain<br>Password<br>Password<br>More options<br>Login Lost your password2<br>* Required fields |
|   | Last update: 24/07/203                                                                                                    | 12 (3.1.1-m)   11 ms   🔺 Top                                                                                                    |

- 3.5 Complete all pages of the Erasmus for Young Entrepreneurs registration form.
- 3.6 Click Submit on the last page.

| ELECTI                                                                       | RONIC MAIL                                                                                     |                                                                                             |                                                |                               |                                                     |
|------------------------------------------------------------------------------|------------------------------------------------------------------------------------------------|---------------------------------------------------------------------------------------------|------------------------------------------------|-------------------------------|-----------------------------------------------------|
| <u>F</u> ile <u>E</u> dit                                                    | <u>M</u> ail <u>W</u> indow                                                                    | <u>H</u> elp                                                                                |                                                |                               |                                                     |
| Reply                                                                        | Reply All                                                                                      | Forward                                                                                     | Delete                                         | Compose                       |                                                     |
| From:<br>Cc:<br>Date:<br>Subject:                                            | noreply-eras<br>19 Novembor<br>Request to<br>programme                                         | smus-entreprer<br>er 2012<br>confirm your ap                                                | neurs@ec.e                                     | r the Erasmu                  | is for Young Entrepreneurs                          |
| Please do<br>treated. In                                                     | not reply to th<br>stead, please                                                               | is email addres<br>address your e                                                           | ss. This is a mail to the                      | no-reply add<br>contact detai | dress and your email will not be<br>Is below.       |
| Dear Mr G                                                                    | öran,                                                                                          |                                                                                             |                                                |                               |                                                     |
| We receiv<br>To confirm                                                      | ed your reques                                                                                 | st to register fo<br>please click th                                                        | r the Erasm<br>le following                    | ius for Young<br>link:        | g Entrepreneurs programme.                          |
| http://we<br>portal/ind<br>5&CFTOKE                                          | bgate.ec.euro<br>ex.cfm?fuseao<br>N=9a6cac75d1                                                 | ppa.eu/enterpr<br>ction=portAR_c<br>673adeDE-913                                            | <u>ise-</u><br>reate_user<br>adb33d3029        | .confirm&sou<br>9684&random   | urce=conference&CFID=16117<br>hize=0.50311078768    |
| This confir<br>IF YOU DO                                                     | mation proces                                                                                  | s is mandatory<br>RM, YOUR AF                                                               | v in order to<br>PPLICATIO                     | ensure that y<br>N WILL NOT   | you are the author of the request.<br>BE PROCESSED! |
| Erasmus f<br>c/o EURO<br>Avenue da<br>Tel: +32 2<br>E-mail: su<br>http://www | for Young Entr<br>CHAMBRES<br>es Arts, 19 A/I<br>282 08 73 • F<br>pport@erasm<br>v.erasmus-ent | epreneurs Sup<br>0 • B-1000 Brus<br>ax: +32 2 280<br>us-entrepreneurs.eu/<br>repreneurs.eu/ | port Office<br>ssels, Belgi<br>00 38<br>ırs.eu | um                            |                                                     |

Figure 5 - Application confirmation request email

3.6 Confirm your application by clicking the link provided in the email message.

Result: Your application is immediately sent to your IO for approval.

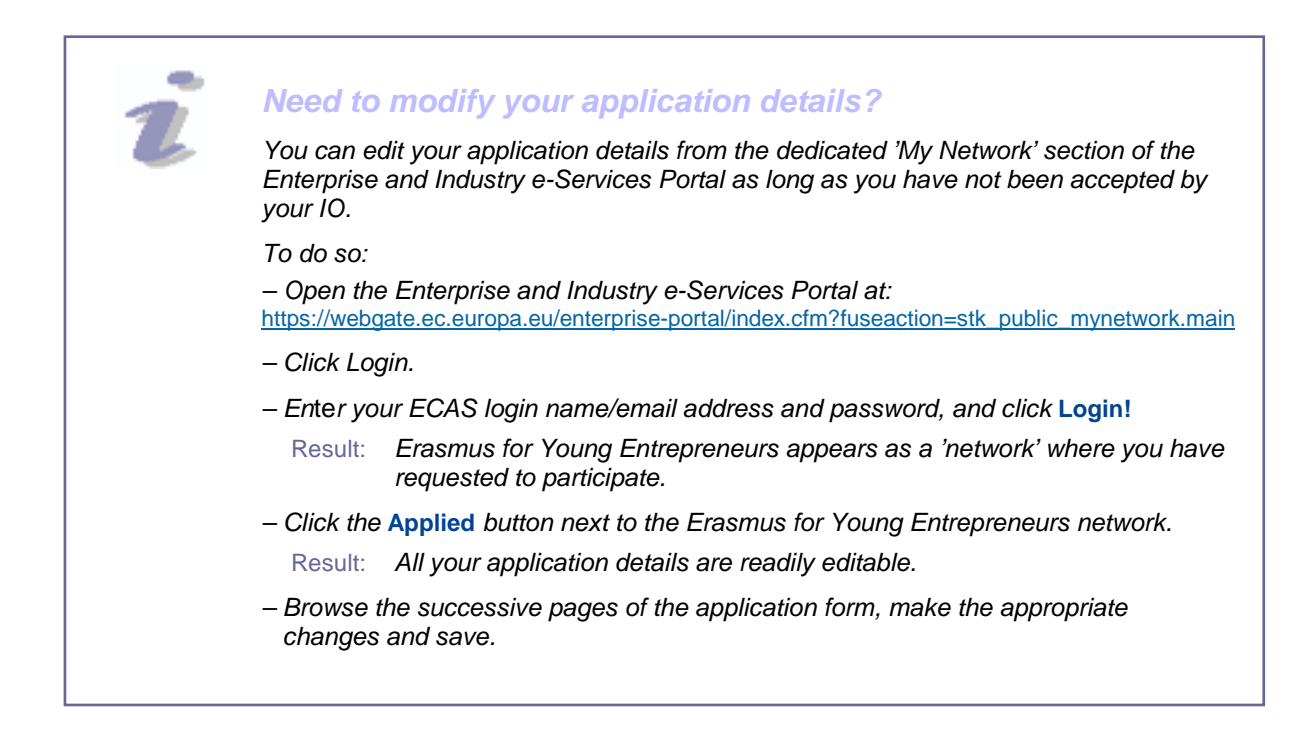

#### Result: You will receive an email asking to confirm your application:

You will be notified when accepted and receive access to the Erasmus IT Management Tool:

| Relectronic mail                                                                                                    |
|----------------------------------------------------------------------------------------------------|
| <u>File Edit Mail Window H</u> elp                                                                                                    |
| Reply Reply All Forward Delete Compose                                                                                                    |
| From:       noreply-erasmus-entrepreneurs@ec.europa.eu         Cc:       Date:       20 June 2012         Subject:       Erasmus for Young Entrepreneurs: result of your application                        |
| Please do not reply to this email address. This is a no-reply address and your email will not be treated. Instead, please address your email to the contact details below.                                  |
| Dear Mr Göran,                                                                                                    |
| We are pleased to inform you that your application for the Erasmus for Young Entrepreneurs programme has been accepted.                                                                                     |
| Your Intermediary Organisation will contact you shortly to organise your Erasmus for Young<br>Entrepreneurs exchange.                                                                                       |
| Meanwhile, you can already search in the online catalogue for a partner entrepreneur at <a href="https://webgate.ec.europa.eu/erasmusentrepreneurs">https://webgate.ec.europa.eu/erasmusentrepreneurs</a> . |
| Your Erasmus for Young Entrepreneurs login & password will be required.                                                                                                    |
| Please refer to the IT user's guide available in the HELP menu for further help and assistance.                                                                                                    |
| Entr&Go Partners<br>Rue des entreprises, 100 A/D<br>B-1000 Brussels<br>Belgium                                                                                                    |

Figure 6 – Application accepted email

Using the link provided in this third email and your ECAS login name and password, you will be able to access the Erasmus for Young Entrepreneurs IT Management Tool.

Please contact the Erasmus for Young Entrepreneurs <u>Support Office</u> (<u>http://www.erasmus-entrepreneurs.eu/page.php?cid=18</u>) if you haven't received this information.

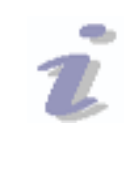

#### Limited Access?

Please note that if, for some reason, your IO should decide to change your status from 'Accepted' to something else (e.g. 'On Hold' or 'Back to applicant'), then your access to the Erasmus for Young Entrepreneurs IT Management Tool will be limited until you are accepted again. For example, you will no longer be able to browse the catalogue of entrepreneurs and perform matches.

# **Starting the Erasmus IT Management Tool**

#### • To start the Erasmus IT Management tool

- 1. Type the following URL in the address bar in your web browser: <u>https://webgate.ec.europa.eu/erasmusentrepreneurs/</u>
- 2. Click Login:

| Erasmus fo<br>Entrepre               | r Young<br><b>neurs</b>                                                                                                    | Important legal notice<br>English (EN) 👻 |
|--------------------------------------|----------------------------------------------------------------------------------------------------|------------------------------------------|
| European Commission > Enterprise and | industry >                                                                                                    | Contact   Privacy statement   Logout     |
| Home                                 |                                                                                                    |                                          |
|                                      | Welcome In order to access the "Erasmus for young entrepreneurs application", please login (you will be redirected to the European Commission authentication service). If you want to register as a New/Host entrepreneur, please register. Login Register as an entrepreneur |                                          |

Figure 7 – Login page

3. Enter your ECAS Username (or email address) and password, and click Login!

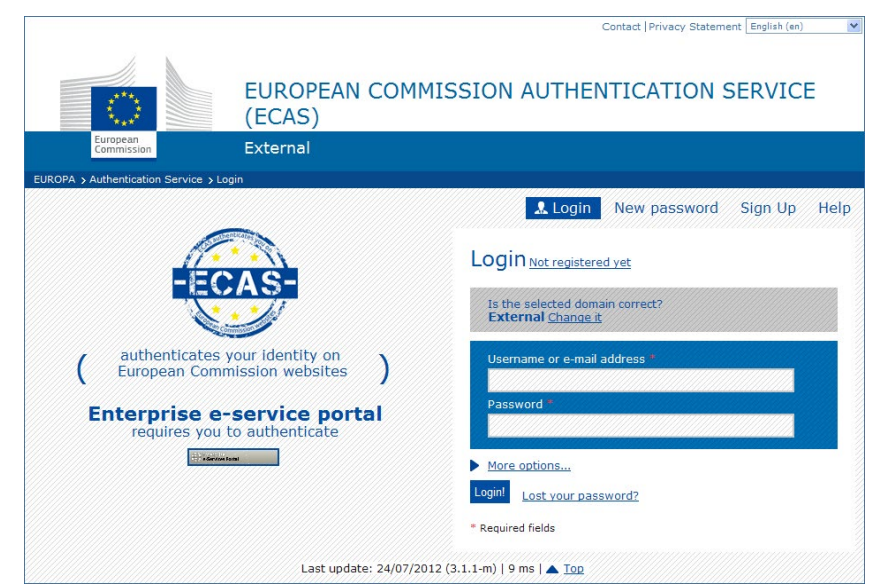

Figure 8 – ECAS login page

Result: The Home page of the Erasmus IT Management Tool appears.

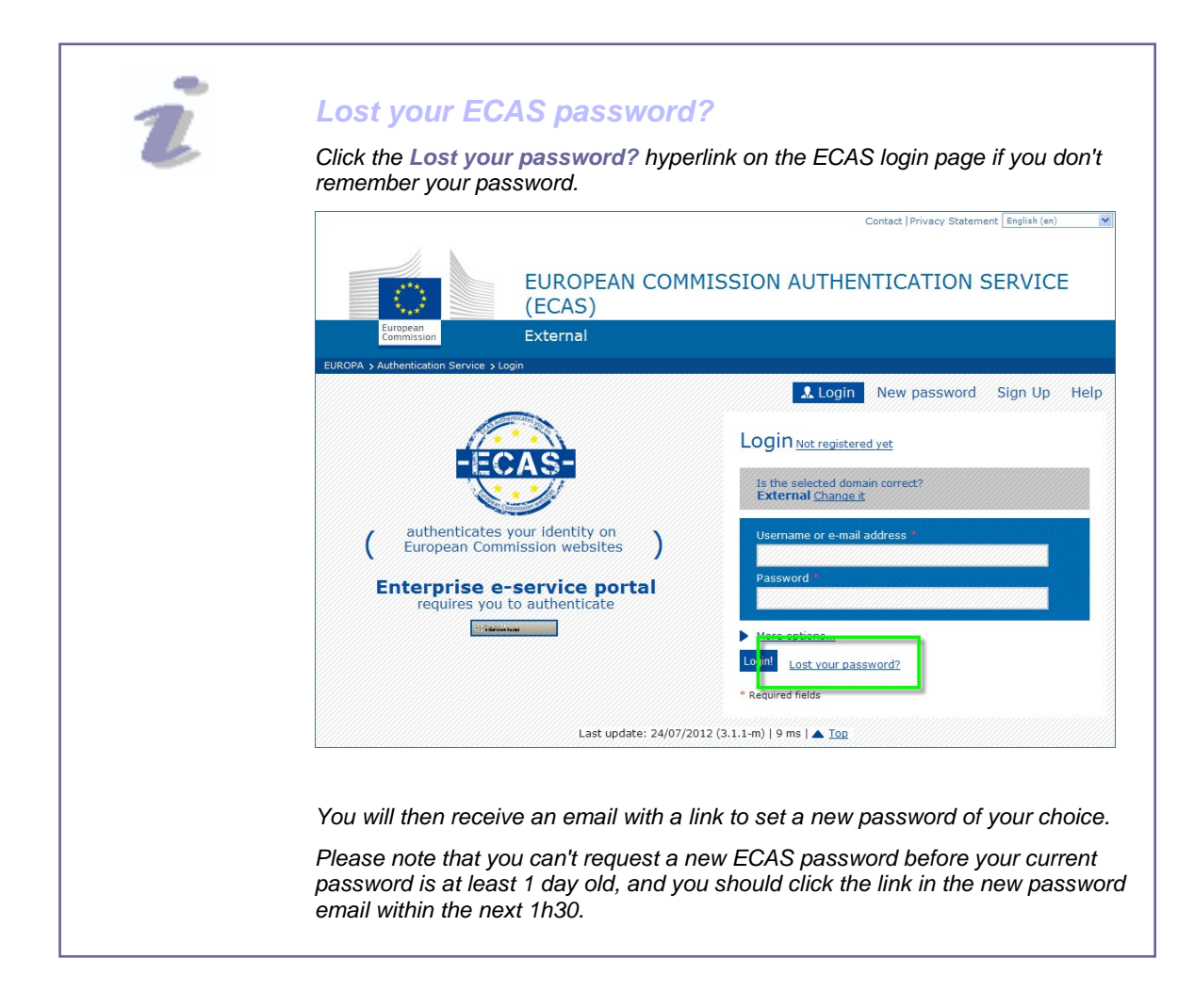

# Using the Erasmus IT Management Tool

#### IN THIS SECTION

- Consulting Intermediary Organisation Details 13
  - Reviewing your Application Data 16
    - Changing IO 17
    - Initiating a Relationship 28
  - Further Elaborating a Relationship 36

The Erasmus IT Management Tool is a free online tool that is offered to host as well as new entrepreneurs once their application to the Erasmus for Young Entrepreneurs programme has been accepted.

Every entrepreneur accepted to the Erasmus for Young Entrepreneurs programme has access to the following features:

- consulting IOs and IO details
- reviewing your application details
- performing matches / consulting automatic match suggestions in order to find potential partners for an exchange
- initiating a relationship for a counterpart entrepreneur
- further elaborating and executing a relationship

# **Consulting Intermediary Organisation Details**

The **IOs** menu contains two options to view a list of all IOs participating in the Erasmus for Young Entrepreneurs programme, as well as contact details of the IO that you chose to work with (and of any other IO with which you may have entered a relationship when contacting a counterpart entrepreneur).

# IO List

- To view the full IO list:
  - From the Erasmus for Young Entrepreneurs menu, select IOs > IO list:

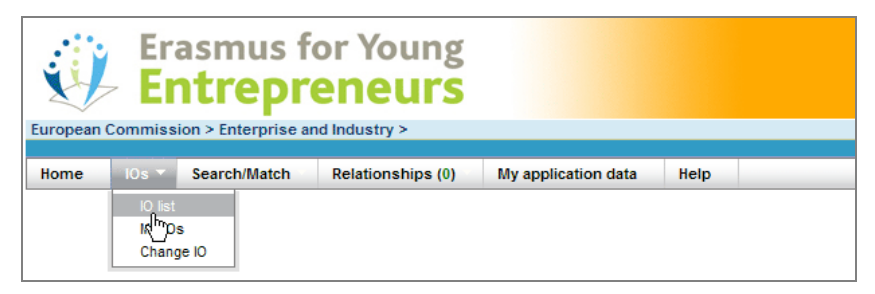

Result: This will open a list of all IOs participating in the Erasmus for Young Entrepreneurs programme. Every IO is identified by a unique IO code, name and shortname as well as by its country and an indication whether the IO acts as the 'Lead IO' of its European Partnership (EP):

| Ŵ        | Erasmus for Young     Entrepreneurs uropean Commission > Enterprise and Industry >     Contact   Privacy statement   Logor |               |          |              |                                                                              |                 |      |        |                   |                     |  |  |
|----------|----------------------------------------------------------------------------------------------------|---------------|----------|--------------|------------------------------------------------------------------------------|-----------------|------|--------|-------------------|---------------------|--|--|
| uropea   | an commis                                                                                                    | sion > Enterp | rise ai  | id moustry   | / /                                                                          |                 |      |        | Welcome Killy FUJ | [New entrepreneurs] |  |  |
| Home     | IOs                                                                                                    | Search/Match  | Re       | alationshins | (1) My applic                                                                | ation data Help |      |        | Ba (19.2)         |                     |  |  |
| nome     | 105                                                                                                    | Searchy Hatch |          | nacionampa   | (x) Hy applie                                                                | ation data nep  | _    |        |                   | le (22)             |  |  |
| List of  | IOs                                                                                                    |               |          |              |                                                                              |                 |      |        |                   |                     |  |  |
| X        | IO code 🔺                                                                                                    | EP acronym    | Cycle    | EP leader    | IO name                                                                      | IO shortname    | Cnt. | Status | Representative    | Contact             |  |  |
| <u>a</u> |                                                                                                    |               | <u> </u> | All 🗸        |                                                                              |                 |      | All 🗸  |                   |                     |  |  |
|          | IO013                                                                                                    | -             | 1        | No           | Associazione<br>Piccole e Medie<br>Industrie della<br>Provincia di<br>Varese | API_Varese      | іт   |        |                   |                     |  |  |
|          | IO0136                                                                                                    | -             | 2        | Yes          | ENTR-INTI                                                                    | ENTR-INTI       | BE   | -      |                   | -                   |  |  |
|          | IO0136                                                                                                    | -             | 1        | No           | ENTR-INTI                                                                    | ENTR-INTI       | BE   | -      |                   |                     |  |  |
|          | IO0138                                                                                                    | - C           | 1        | No           | UNIV United                                                                  | UNIV            | IT   |        |                   | A                   |  |  |
|          | IO014                                                                                                    | •             | 1        | Yes          | Institutul<br>Postliceal<br>Phoenix                                          | IPP             | RO   |        |                   |                     |  |  |
|          | IO015                                                                                                    | -             | 1        | No           | Tellus Limited                                                               | TELLUS          | UK   |        |                   | -                   |  |  |
|          | IO016                                                                                                    | -             | 1        | Yes          | Inno TSD<br>S.a.r.l.                                                         | Inno_TSD        | FR   | -      |                   | -                   |  |  |
|          | 10017                                                                                                    | -             | 1        | No           | Fundación<br>Madrimasd<br>para el<br>Conocimiento                            | FCm+d           | ES   |        |                   | -                   |  |  |
|          | IO018                                                                                                    | •             | 1        | No           | Foundation for<br>Research and<br>Technology<br>Hellas                       | FORTH           | GR   |        |                   | -                   |  |  |
|          | 10019                                                                                                    | -             | 1        | Yes          | Instituto de<br>Fomento<br>Region de<br>Murcia                               | INFO_MURCIA     | ES   | -      |                   | -                   |  |  |
|          | IO019                                                                                                    |               | 2        | No           | Instituto de<br>Fomento<br>Region de<br>Murcia                               | INFO_MURCIA     | ES   | -      |                   | -                   |  |  |
|          | 10020                                                                                                    | -             | 1        | No           | Fundación<br>Centro Europeo<br>de empresas e<br>Innovación de<br>Murcia      | CEEIM           | ES   | -      |                   | -                   |  |  |
|          | 10021                                                                                                    | -             | 1        | No           | Fundación<br>Universidad<br>Empresa de la<br>Región de<br>Murcia             | FUERM           | ES   | -      |                   | -                   |  |  |
|          | 10000                                                                                                    |               |          |              | Sviluppo Italia                                                              |                 |      |        |                   |                     |  |  |

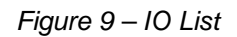

Filter options are available at the top of the list to look for specific IOs

Either type the searched string in full, or use a '%' (percent sign) as a wildcard to replace any number of characters in a string.

For example, to find an IO with the word 'commerce' anywhere in the name, type %commerce% in the 'IO name' filter box. This may find IOs like: 'Bulgarian-Romanian Chamber of Commerce and Industry', 'Chambre de Commerce et d'Industrie de Paris', 'Doncaster Chamber of Commerce Entreprise', etc.

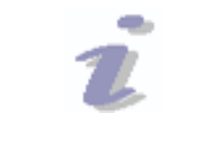

#### **IO** List

Please note that the list of IOs is also available from the public Erasmus of Young Entrepreneurs website, at <a href="http://www.erasmus-entrepreneurs.eu/page.php?cid=05">http://www.erasmus-entrepreneurs.eu/page.php?cid=05</a>.

2. To filter the list or look for a specific IO, enter any known information about the searched IO in one or several filter boxes at the top of the page and click .

Ör

To sort the list, click on the desired column header at the top of the list. This will sort the list in ascending order. You can click on the same column header again to reverse the sort.

### My IOs

The **My IOs** menu option displays information about the IO that you chose to work with, as well as any possible IO with which you may have entered a relationship when contacting a counterpart entrepreneur.

- To view the details of your IO:
  - From the Erasmus for Young Entrepreneurs menu, select IOs > My IOs:

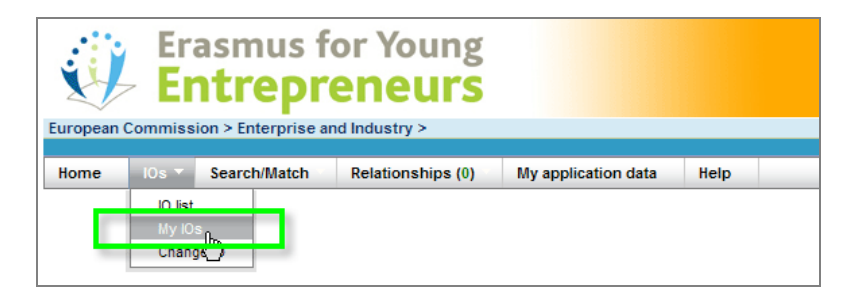

2. Click the silter icon.

Result: This will display general information about your IO:

| X | 10 code | EP acronym            | Cycle | EP leader | IO name                                             | IO shortname | Cnt. | Status | Representative                                                                      | Contact | Invisibility date | Activity ends | Contract er |
|---|---------|-----------------------|-------|-----------|-----------------------------------------------------|--------------|------|--------|-------------------------------------------------------------------------------------|---------|-------------------|---------------|-------------|
| 5 | 10227   | EUROPA<br>EMPRENDE II | 3     | No        | Westfälische<br>Wilhelms-<br>Universität<br>Münster | wwu-afo      | DE   | Active | Wilhelm Bauhaus, Dr<br>Director APO<br>251 832 22 21<br>bauhaus@uni-<br>muenster.de |         | 31-08-2012        | 31-10-2012    | 31-01-2013  |

Figure 10 – My IOs

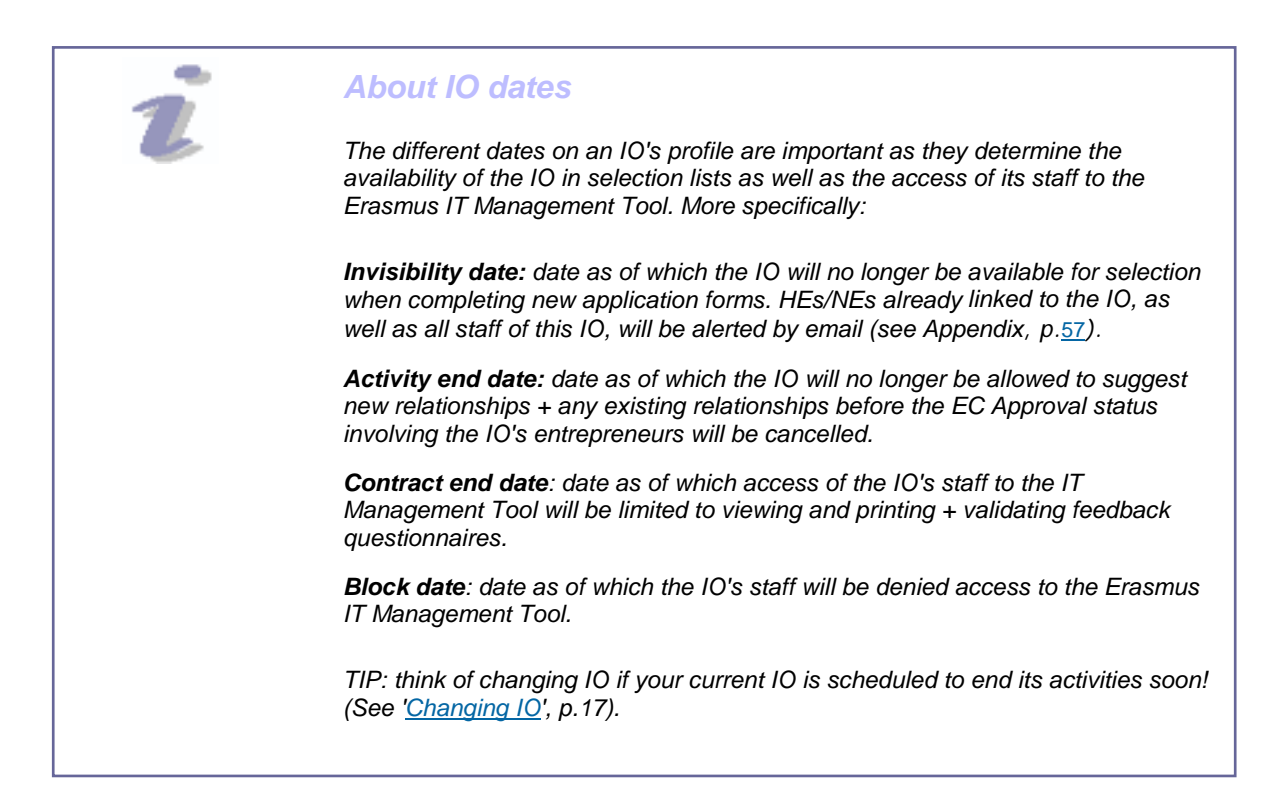

3. From the page displaying your IO, you can further click the sicon in front of the IO code for a list of people in charge of the Erasmus for Young Entrepreneurs programme within the organisation.

# **Reviewing your Application Data**

Using the **My application data** menu, you can review all information that you submitted on your online application form when applying to the Erasmus for Young Entrepreneurs programme.

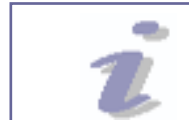

Please note that it is **not possible to edit this information after being accepted**. Please <u>contact your IO</u> if you need to update your application data.

- To view your application data:
  - 1. From the Erasmus for Young Entrepreneurs menu, select My application data:

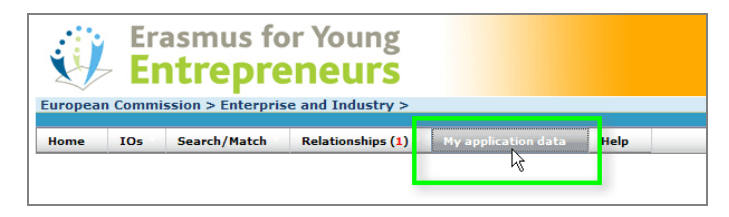

This will display a copy of the multiple page application form, with options to edit the information that you submitted:

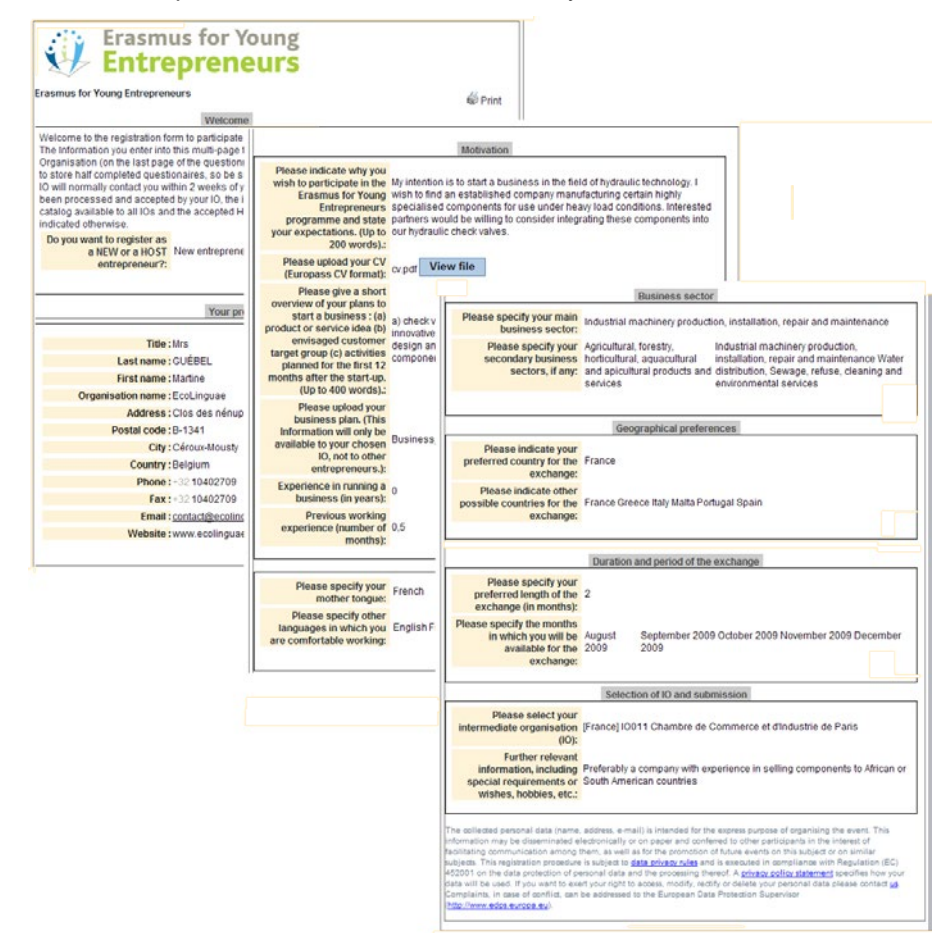

Figure 11 – View your application details

# **Changing IO**

Using the **Change IO** option in the IOs menu, you can change your current IO and go to an other one.

The decision to change your IO may be dictated by personal preferences (e.g. you are somehow dissatisfied with your current IO, you are moving to another country, etc.).

Alternatively, you may also be compelled to do so if your current IO is due to end its activities soon for example. In this case (except if you are an NE and you have successfully completed an exchange or if your status is no longer 'Accepted'), you will receive an email notification approx. 2 months beforehand, prompting you to select another IO – see Appendix p.<u>57</u> (unless your IO itself takes the initiative to re-assign you to a privileged new IO that might suit you before that).

Please note that after changing your IO, your application will be reset to 'Applied' until the new IO decides to accept you. During this provisional period, you will have only <u>limited access</u> to the Erasmus IT Management Tool.

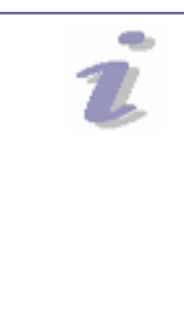

### What If I Am Already Involved In a Relationship?

– Please note that it is NOT possible for your or for your current IO to re-assign you to an other IO if your are involved in a relationship that is currently in the <u>Relationship</u> <u>Execution Workflow</u>. In this case, the only way would be to cancel the relationship.

- Selecting a different IO if you are involved in a relationship that is in the <u>Relationship</u> <u>Building Workflow</u> is only possible if you accept to lose any 'building' relationship where you are currently involved.

### • To change your IO

- 1. From the Erasmus for Young Entrepreneurs menu, select IOs > Change IO.
- 2. Click the **click here to choose another IO** hyperlink on the *Change your IO* page.
- 3. Select the desired IO on the online map and click **Choose this** organisation:

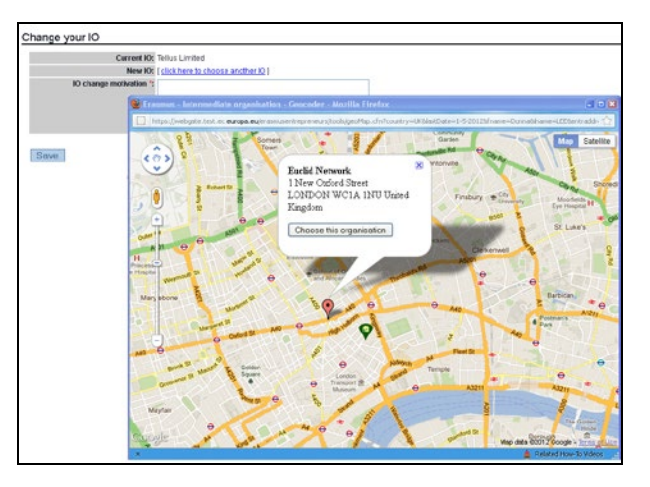

Please note that the replaced by a replaced by a replaced by a replaced by a replaced very close to each other. In this case, click to locate those IOs with a greater zoom factor on the map.

The **v** indicates your home address as specified on your application form.

Result: The selected IO is now displayed as 'New IO' on the *Change IO* page.

- 4. Complete the **IO change motivation** box with some information about why you wish to be re-assigned to the selected IO. This information will be visible to the new IO.
- 5. Click Save.
  - Result: You are now proposed to the newly selected IO, with a status of 'Applied'. The new IO now needs to accept you for you to re-gain full access to the Erasmus IT Management Tool.

# **Searching and Matching**

The **Search/Match** menu allows you to browse through the 'Catalogue' of fully accepted, active entrepreneurs. The Catalogue is the central online repository containing the profiles of all such entrepreneurs. The **Search/Match** menu gives access to the Catalogue. It enables both entrepreneurs and IOs to look for potential exchange partners, consult candidates' profiles and propose relationships.

The content of the Catalogue depends on your profile in the Erasmus for Young Entrepreneurs programme, i.e.

- If you are a New entrepreneur (NE): The catalogue allows you to browse and search any host entrepreneur who has been accepted in the Erasmus for Young Entrepreneurs programme;
- If you are a Host entrepreneur (HE): The catalogue will allow you to browse and search any new entrepreneur who has been accepted in the Erasmus for Young Entrepreneurs programme.

A central option available from the **Search/Match** menu is to perform scorebased *matchings* in order to find instantly the closest fitting counterparts for a potential exchange. Matching scores are calculated based on similarity percentages between the answers that you provided to key questions on your application form, and the answers submitted by other interested entrepreneurs in the Catalogue.

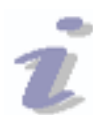

### Search And Match Unavailable?

Please note that if your IO should, for some reason, decide to change your status from 'Accepted' to something else (e.g. 'On Hold' or 'Back to applicant'), or if you have been flagged Inactive (,), have decided to withdraw (,) from the Erasmus for Young Entrepreneurs programme or have been withdrawn by your IO, or if you are a New entrepreneur and have already participated in an exchange (,) (see '<u>Checking Your Activity Status</u>', p.<u>45</u>), then your access to the Erasmus for Young Entrepreneurs IT Management Tool will be limited until you are accepted again, and the search and match features (among others) will be temporarily disabled. Similarly, counterpart entrepreneurs are removed from the Catalogue if they are in a similar situation, which means that you won't be able to find them using the Search/Match features.

# **Searching Counterparts**

- To look for a specific counterpart:
  - From the Erasmus for Young Entrepreneurs menu, select Search/Match > Search NE or Search HE (depending on whether you have a Host or a New entrepreneur role in the Erasmus for Young Entrepreneurs programme):

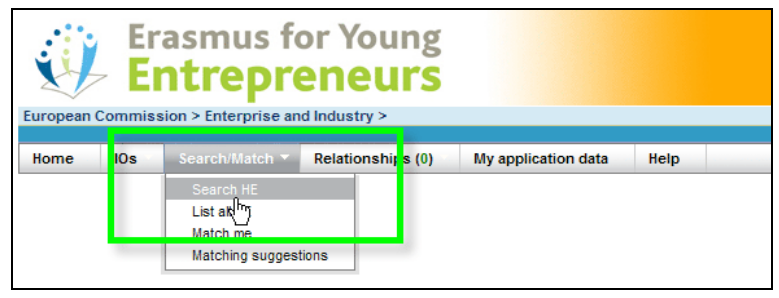

Figure 12 – 'Search HE' menu

Result: The full list of counterpart entrepreneurs is displayed:

| lome     | IOs       | ssion > Er<br>Search/F | iterprise<br>1atch | and Inc | dustry ><br>iships (1)      My aj                                         | plication data Help                                                                                                    |                 | Welcon                                | Contact   Pr  | ivacy stateme<br>NAND [Host er | R (                          |
|----------|-----------|------------------------|--------------------|---------|---------------------------------------------------------------------------|----------------------------------------------------------------------------------------------------|-----------------|---------------------------------------|---------------|--------------------------------|------------------------------|
| Search   | new entre | preneurs               | Advanced s         | earch   |                                                                           |                                                                                                    |                 |                                       |               |                                |                              |
| Xq       | # Visits  | Fullname               | Country            | 10      | Primary domain                                                            | Secondary domain(s)                                                                                                    | Primary country | Secondary countries                   | Mother tongue | Comm. langs                    | Req. lan                     |
| a 🐦      | 0         | Martine<br>GUÉBEL      | Delgium            | CCIP    | IT, office and<br>communication<br>equipment,<br>services and<br>supplies | Industrial machinery<br>production, installation,<br>repair and maintenance<br>Water distribution,<br>Sewage, refuse,<br>cleaning and<br>environmental services | Spain           | France<br>Greece<br>Italy<br>Portugal | French        |                                | English<br>French<br>Spanish |
| 8 🔶      | 0         | Derrick<br>RIK         | Belgium            | SEQUA   | IT, office and<br>communication<br>equipment,<br>services and<br>supplies | Industrial machinery<br>production, installation,<br>repair and maintenance<br>Music, theater, events<br>and related cultural and<br>entertainment services     | Spain           | France<br>Italy<br>Malta<br>Portugal  | French        | Dutch<br>English<br>Spanish    | English                      |
| <b>.</b> | 0         | Susta<br>ASET          | Latvia             | SEQUA   | IT, office and<br>communication<br>equipment,<br>services and<br>supplies | Industrial machinery<br>production, installation,<br>repair and maintenance                                                                                     | Spain           | France<br>Italy<br>Malta<br>Portugal  | French        | Dutch<br>English<br>Spanish    |                              |

Figure 13 – Custom list of counterpart entrepreneurs

2. To look for a specific counterpart, complete one or a combination of filter boxes at the top of the page to find the counterpart that you are looking for, and click to apply the filter:

| Sea | arch new entr                | epreneurs    | Advanced s | earch         |           |              |               |            |           |         |
|-----|------------------------------|--------------|------------|---------------|-----------|--------------|---------------|------------|-----------|---------|
| R,  | # Visits                     | Fullname     | Country    | IO Primary    | domain Se | econdary don | nain(s) Prima | ry country | Secondary | countri |
| ) E | earch in grid<br>Please till | in your crit | eria and c | lick the Sear | ch icon.  |              |               |            |           |         |
|     |                              |              |            |               |           |              |               |            |           |         |

Figure 14 – Counterpart search filter

Or,

Note that entrepreneurs highlighted in grey are temporarily unavailable, either because:

- they have a Low Active status (see p. <u>54</u>)
- they are currently reserved by their IO
- they are involved in a relationship that is currently in the <u>1-Relationship Building</u> <u>Workflow</u>

Filter options are available at the top of the list to look for specific entrepreneurs.

Either type the searched string in full, or use a '%' (percent sign) as a wildcard to replace any number of characters in a string.

For example, to find entrepreneurs with 'pharma' anywhere in their primary domain, type %pharma% in the 'Primary domain' filter box. This may find entrepreneurs with 'Medical equipments, pharmaceuticals and personal care products' as primary domain. Select the second tab, **Advanced search**, to enter more specific search criteria:

| rch also in<br>looking fo<br>garian<br>ach<br>nish<br>looking fo<br>garian<br>ach<br>nish<br>looking fo<br>vertising, p<br>ricultural, f                     | attached CVs<br>attached CVs<br>or a host ent<br>Dutch<br>English<br>Estonian<br>Finnish<br>or a host ent<br>Estonian<br>English<br>Estonian<br>Finnish<br>or a host ent<br>romotion, prir                                                                                                    | repreneur speak                                                                                                    | ing the following training the following training trainin                        | languages:<br>Maitese<br>Norwegian<br>Polish<br>Portuguese<br>entrepreneur kr<br>Maitese<br>Norwegian<br>Polish<br>Polish<br>Polish<br>Polish                                                                                                    | Romanian<br>Slovak<br>Slovanian<br>Spanish<br>Romanian<br>Slovak<br>Slovanian                                                                                                    | Swedish<br>ving language(s):<br>Swedish                                                                                                    |                                                                                                    |
|----------------------------------------------------------------------------------------------------|----------------------------------------------------------------------------------------------------|----------------------------------------------------------------------------------------------------|----------------------------------------------------------------------------------------------------|----------------------------------------------------------------------------------------------------|----------------------------------------------------------------------------------------------------|----------------------------------------------------------------------------------------------------|----------------------------------------------------------------------------------------------------|
| rch also in<br>looking fc<br>garian<br>batian<br>ach<br>nish<br>looking fc<br>garian<br>actian<br>ach<br>nish<br>looking fc<br>vertising, p<br>ricultural, f | attached CVs<br>or a host ent<br>Dutch<br>English<br>Finnish<br>or a host ent<br>Estonian<br>Finnish<br>or a host ent<br>ranost ent<br>ranost ent                                                                                                    | repreneur speak                                                                                                    | ting the following<br>tables to the following<br>tables the following<br>tables to the following<br>tables tables to the following<br>tables tables to the following<br>tables tables to the following<br>tables tables tables to the following<br>tables tables | Ianguages:       Maitese       Norwegian       Polish       Potuguese       entrepreneur kr       Maitese       Norwegian       Polish       Polish       Polish                                                                                                    | Romanian     Slovak     Slovenian     Spanish     Romanian     Slovak     Slovak     Slovak     Slovenian                                                                                                    | └ Swedish<br>/ing language(s):<br>└ Swedish                                                                                                    |                                                                                                    |
| looking fo<br>garian<br>satian<br>sch<br>nish<br>looking fo<br>garian<br>satian<br>sch<br>nish<br>looking fo<br>vertising, p<br>ricultural, f                | or a host ent       Dutch       English       Estonian       Finnish       or a host ent       Dutch       English       Estonian       Finnish       or a host ent       Finnish                                                                                                    | repreneur speak<br>French<br>German<br>Greek<br>Hungarian<br>repreneur, who<br>French<br>German<br>Greek<br>Hungarian<br>repreneur who b                                                                                                    | ting the following<br>Italian<br>Latvian<br>Lithuanian<br>Macedonian<br>searches a young<br>Italian<br>Latvian<br>Lithuanian<br>Macedonian                                                                                                    | languages:<br>Maitese<br>Norwegian<br>Polish<br>Portuguese<br>entrepreneur kr<br>Maitese<br>Norwegian<br>Polish<br>Portuguese                                                                                                    | Romanian Slovak Slovenian Spanish Nowing the follow Romanian Slovak Slovenian                                                                                                    | ☐ Swedish<br>ring language(s):<br>☐ Swedish                                                                                                    |                                                                                                    |
| garian<br>batian<br>ach<br>nish<br>looking fo<br>garian<br>batian<br>sch<br>nish<br>looking fo<br>vertising, p<br>ricultural, f                              | Dutch     English     Estonian     Finnish     Dutch     English     Estonian     Dutch     English     Estonian     Finnish     or a host ent     romotion, prim                                                                                                    | French<br>German<br>Greek<br>Hungarian<br>Fereneur, who<br>French<br>German<br>Greek<br>Hungarian                                                                                                    | Italian Latvian Lithuanian Macedonian Searches a young Italian Latvian Latvian Lithuanian Macedonian                                                                                                    | Maltese Morwegian Polish Portuguese entrepreneur kr Maltese Norwegian Polish Portuguese                                                                                                    | Romanian Slovak Slovenian Spanish Nowing the follow Romanian Slovak Slovenian                                                                                                    | Swedish                                                                                                    |                                                                                                    |
| batian<br>ach<br>nish<br>looking fo<br>garian<br>batian<br>ach<br>nish<br>looking fo<br>vertising, p<br>ricultural, f                                        | English Estonian Finnish Finnish Dutch Estonian Finnish Finnish Finn | German<br>Greek<br>Hungarian<br>Fepreneur, who<br>French<br>German<br>Greek<br>Hungarian                                                                                                    | Latvian<br>Lithuanian<br>Macedonian<br>searches a young<br>Italian<br>Latvian<br>Lithuanian<br>Macedonian                                                                                                    | Norwegian Polish Portuguese Portuguese Norwegian Norwegian Polish Portuguese                                                                                                    | Slovak<br>Slovenian<br>Spanish<br>Nowing the follow<br>Romanian<br>Slovak<br>Slovenian                                                                                                    | <mark>ring language(s):</mark><br>□ Swedish                                                                                                    |                                                                                                    |
| ech<br>nish<br>looking fo<br>garian<br>batian<br>ech<br>nish<br>looking fo<br>vertising, p<br>ricultural, f                                                  | Estonian     Finnish     For a host ent     Dutch     English     Estonian     Finnish     ra host ent rromotion, prin                                                                                                    | Greek<br>Hungarian<br>Fepreneur, who<br>French<br>German<br>Greek<br>Hungarian                                                                                                    | Lithuanian<br>Macedonian<br>Searches a young<br>Italian<br>Latvian<br>Lithuanian<br>Macedonian                                                                                                    | Polish<br>Portuguese<br>entrepreneur kr<br>Maltese<br>Norwegian<br>Polish<br>Portuguese                                                                                                    | Slovenian<br>Spanish<br>Nowing the follow<br>Romanian<br>Slovak<br>Slovenian                                                                                                    | <b>ring language(s):</b><br>□ Swedish                                                                                                    |                                                                                                    |
| nish<br>looking fo<br>garian<br>patian<br>ach<br>nish<br>looking fo<br>vertising, p<br>ricultural, f                                                         | Finnish     Finnish     Outch     English     Estonian     Finnish     For a host ent                                                                                                    | Hungarian repreneur, who French German Greek Hungarian                                                                                                    | Macedonian Searches a young Italian Latvian Lithuanian Macedonian                                                                                                    | Portuguese entrepreneur kr     Maltese     Norwegian     Polish     Portuguese                                                                                                    | Spanish Spanish Slovak Slovanian Slovanian                                                                                                    | <b>ring language(s):</b>                                                                                                    |                                                                                                    |
| looking fo<br>garian<br>ach<br>nish<br>looking fo<br>vertising, p<br>ricultural, f                                                                           | or a host ent<br>Dutch<br>English<br>Estonian<br>Finnish<br>or a host ent                                                                                                    | repreneur, who                                                                                                    | searches a young                                                                                                    | entrepreneur kr<br>Maltese<br>Norwegian<br>Polish<br>Portuguese                                                                                                    | Romanian                                                                                                    | <b>ring language(s):</b><br>☐ Swedish                                                                                                    |                                                                                                    |
| garian<br>oatian<br>ach<br>nish<br><b>looking fo</b><br>vertising, p<br>ricultural, f                                                                        | Dutch<br>English<br>Estonian<br>Finnish<br>Ta host ent                                                                                                    | French<br>German<br>Greek<br>Hungarian                                                                                                    | ☐ Italian<br>☐ Latvian<br>☐ Lithuanian<br>☐ Macedonian                                                                                                    | ☐ Maltese<br>☐ Norwegian<br>☐ Polish<br>☐ Portuguese                                                                                                    | □ Romanian<br>□ Slovak<br>□ Slovenian                                                                                                    | Swedish Swedish                                                                                                    |                                                                                                    |
| oatian<br>ach<br>nish<br>looking fo<br>vertising, p<br>ricultural, f                                                                                         | English<br>Estonian<br>Finnish<br>Finnish                                                                                                    | German<br>Greek<br>Hungarian                                                                                                    | ☐ Latvian<br>☐ Lithuanian<br>☐ Macedonian                                                                                                    | <ul> <li>□ Norwegian</li> <li>□ Polish</li> <li>□ Portuguese</li> </ul>                                                                                                    | Slovak                                                                                                    |                                                                                                    |                                                                                                    |
| ech<br>nish<br><b>looking fo</b><br>vertising, p<br>ricultural, f                                                                                            | Estonian<br>Finnish<br>Finnish<br>Finnish                                                                                                    | Greek<br>Hungarian                                                                                                    | Lithuanian Macedonian                                                                                                    | Polish     Portuguese                                                                                                    | Slovenian                                                                                                    |                                                                                                    |                                                                                                    |
| nish<br><b>looking fo</b><br>vertising, p<br>ricultural, f                                                                                                   | Finnish<br>or a host ent                                                                                                    | Hungarian                                                                                                    | Macedonian                                                                                                    | Portuguese                                                                                                    |                                                                                                    |                                                                                                    |                                                                                                    |
| <b>looking fo</b><br>vertising, p<br>ricultural, f                                                                                                    | or a host ent                                                                                                    | repreneur who l                                                                                                    |                                                                                                    |                                                                                                    | Spanish                                                                                                    |                                                                                                    |                                                                                                    |
| emical pro<br>thing, foot<br>mmunity, s<br>nstruction a<br>tribution a<br>ucation and<br>ctrical mad<br>argy, fuel,<br>ancial and                            | ducts<br>wear, leather<br>social and pers<br>sector and rea<br>nd Retail sector<br>I training serv<br>chinery, appar<br>electricity and<br>insurance ser                                                                                                    | and textile, luggag<br>sonal services<br>I estate<br>or<br>ices<br>atus, equipment ar<br>other sources of e<br>vices                                                                                                    | e articles and acces<br>nd consumables; ligi                                                                                                    | ting                                                                                                    | spance<br>sgal, fiscal and othe<br>edical equipments,<br>ining, machinery fo<br>usic, theater, event<br>es<br>rganic/Bio/Eco prod<br>esearch and develo<br>ecurity, fire-fighting                                                                                                    | r consultancy services<br>pharmaceuticals and pe<br>r mining, basic metals a<br>s and related cultural ai<br>lucts & services<br>pment equipment & ser<br>, police and defence eq                                                                                                    | ersonal care produ<br>and relatec produc<br>nd entertainment<br>vices<br>uipment                                                                                                    |
| niture, fun                                                                                                    | ges, tobacco a<br>nishings, domo                                                                                                    | nd related product<br>estic appliances an                                                                                                    | s d cleaning products                                                                                                    | Countries                                                                                                    | ater distribution, Se<br>es                                                                                                    | ewage, refuse, cleaning                                                                                                    | and environment                                                                                                    |
| looking fa                                                                                                    | or a host ent                                                                                                    |                                                                                                    | _                                                                                                    | Ireland 🗌 Lithu                                                                                                    | iania 🗌 Neth                                                                                                    | erlands 🔲 Romania                                                                                                    | Spain                                                                                                    |
| looking fo                                                                                                    | or a host ent<br>Cyprus                                                                                                    | 🔽 Estonia                                                                                                    | Germany                                                                                                    |                                                                                                    |                                                                                                    |                                                                                                    |                                                                                                    |
|                                                                                                    | protive in<br>mical pro-<br>hing, foot<br>numity, s<br>struction a<br>cation and<br>trical mac<br>rgy, fuel,<br>ncial and<br>d, bevera-<br>titure, fur                                                                                                    | motive industry<br>mical products<br>hing, footwear, leather<br>munity, social and pers<br>struction sector and res<br>triction and training servi<br>trical machinery, appar<br>gy, fuel, electricity and<br>ncial and insurance sen<br>d, beverages, tobacco a<br>iture, furnishings, dome | motive industry<br>mical products<br>hing, footware, leather and textile, luggag<br>munity, social and personal services<br>struction sector and real estate<br>ribution and Artail sector<br>cation and training services<br>trical machinery, apparatus, equipment at<br>ncial and insurance services<br>d, beverages, tobacco and related product<br>iture, furnishings, domestic appliances an                                                                                                    | motive industry<br>mical products<br>ming, footwar, leather and textile, luggage articles and acces<br>munity, social and personal services<br>struction sector and real estate<br>britotion and retail sector<br>cation and training services<br>trical machinery, apparatus, equipment and consumables; ligh<br>gry, fuel, electricity and other sources of energy<br>ncial and insurance services<br>J, beverages, tobacco and related products<br>iture, furnishings, domestic appliances and cleaning products | motive industry       I         mical products       maint         mining, footware, leather and textile, luggage articles and accessories       I         umunity, social and personal services       M         struction sector and real estate       M         robution and Retail sector       M         cation and training services       Service         tricel machinery, apparatus, equipment and consumables; lighting       O         rojs, fuel, electricity and other sources of energy       R         ncial and insurance services       T         j, beverages, tobacco and related products       T         witure, furnishings, domestic appliances and cleaning products       service | motive industry Industrial machinery Industrial machinery apparatus, equipment and consumables; lighting Industrial machinery Industrial machinery Industrial Machinery Industrial Machinery Industria | motive industry       Industrial machinery production, installation, maintenance         ining, footwar, leather and textile, luggage articles and accessories       Industrial machinery production, installation, maintenance         inunity, social and personal services       Medical equipments, pharmaceuticals and personal services         intuition and Retail sector       Muining, machinery for mining, basic metals a services         cation and training services       Music, theater, events and related cultural a services         cation and training services       Organic/Bio/Eco products & services         proj, fuel, electricity and other sources of energy       Security, fire-fighting, police and defence eq         ncial and insurance services       Transport and Legistics services         j, beverages, tobacco and related products       Water distribution, Sewage, refuse, cleaning services |

Figure 15 – Search HE – Advanced search

Type or select your search criteria.

Click Search at the bottom of the page.

3. You can further view the details of specific entrepreneurs in the list by clicking the Application details PDF icon in front of their names:

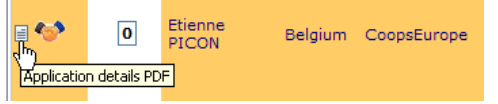

Note the visit counter in the # Visits column:

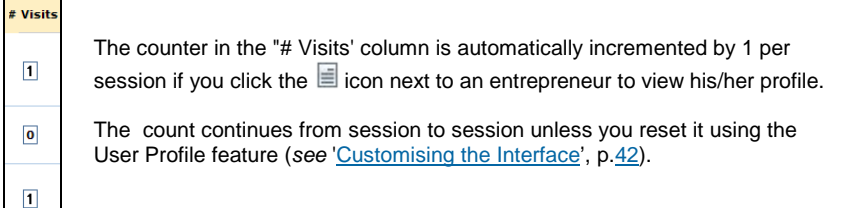

i

#### **Profile Data**

Note that some <u>host</u> entrepreneurs may have requested that their contact details should be visible only upon request to their IO (i.e. Visibility Option 2 on the last page of their application form) or only to the parties involved if they enter into a Draft relationship (i.e. Option 3). If this is the case, the Profile section on the host entrepreneur detail page will be either empty or contain a link to the related IO instead of the host entrepreneur's full details. Click this link to request information from the IO.

Text search is very powerful. It can find any word completed by an entrepreneur anywhere on his application form (incl. Motivation, Objectives, Specific skills, etc.).

Check the **Search also in attached CVs** box to extend text search to the content of the entrepreneur's uploaded CV.

Note that the search does not distinguish accented and nonaccented characters. For example, the word 'sécurité' will be matched whether you type 'securite' or 'sécurité'; the word 'Geschäftsverkehr' will be matched whether you type 'Geschaftsverkehr' or 'Geschäftsverkehr'.

# **Consulting the List of Counterparts**

The List all NE/List all HE menu options are used to display the full list of NEs (i.e. if you are a host entrepreneur) or the full list of HEs (i.e. if you are a new entrepreneur) present in the Catalogue. Entrepreneurs are included in the Catalogue when they have been fully accepted to the Erasmus for Young Entrepreneurs programme.

- To browse through the list of counterparts
  - From the Erasmus for Young Entrepreneurs menu, select Search/Match > List all NE or List all HE (depending on whether you have a Host or a New entrepreneur role in the Erasmus for Young Entrepreneurs programme):

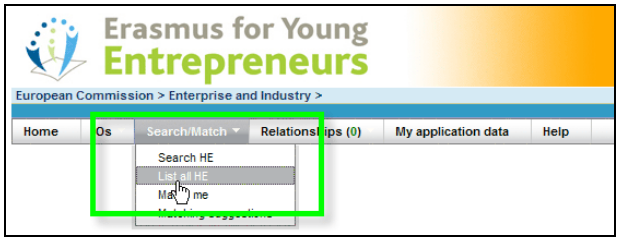

Figure 16 – 'List all HE' menu

# Result: This will display the full list of counterparts present in the Erasmus for Young Entrepreneurs database:

| 4        | Er             | asmus<br>Itrep    | for Ye    | ung      |                                                                                          |                                                                                                    |                 |                                       |                                     | English (I                     | EN) 💌          |
|----------|----------------|-------------------|-----------|----------|------------------------------------------------------------------------------------------|----------------------------------------------------------------------------------------------------|-----------------|---------------------------------------|-------------------------------------|--------------------------------|----------------|
| iropea   | n Commi<br>IOs | ssion > Enter     | prise and | industry | >                                                                                        | n data Help                                                                                                    |                 | Contac<br>Welcome                     | t   Privacy stat<br>Killy FUJI [Nev | ement   L<br>v entreprei<br>Ru | ogout<br>neurs |
| List all | host entre     | preneurs          |           |          |                                                                                          |                                                                                                    |                 |                                       |                                     |                                |                |
| Ra       | # Visits       | Fullname          | Country   | 10       | Primary domain                                                                           | Secondary domain(s)                                                                                                    | Primary country | Secondary countries                   | Mother tongue                       | Comm. la                       | ngs Re         |
| ₽ 🍲      | 0              | Hubert            | Belgium   | AGEC     | Advertising,<br>promotion,<br>printing, media<br>and related<br>products and<br>services | Education and training<br>services<br>Electrical machinery,<br>apparatus, equipment<br>and consumables;<br>lighting<br>Energy, fuel, electricity<br>and other sources of<br>energy | Bulgaria        | Czech Republic<br>Estonia             | Dutch                               | Finnish<br>French              |                |
| 9 🧇      | 0              | Martine<br>GUÉBEL | Belgium   | CCIP     | IT, office and<br>communication<br>equipment,<br>services and<br>supplies                | Industrial machinery<br>production, installation,<br>repair and maintenance<br>Water distribution,<br>Sewage, refuse,<br>cleaning and<br>environmental services                    | Spain           | France<br>Greece<br>Italy<br>Portugal | French                              |                                | EFS            |
| e 😒      | 0              | Peter EDWIN       | Belgium   | JEUNE    | Music, theater,<br>events and<br>related cultural<br>and<br>entertainment<br>services    | Organic/Bio/Eco<br>products & services<br>Research and<br>development equipment<br>& services<br>Security, fire-fighting,<br>police and defence<br>equipment                       | Malta           | Luxembourg                            | Latvian                             | Hungarian<br>Italian           | 00             |
| •        | 0              | Goran<br>STORVERN | Uthuania  | SEQUA    | Mining, machinery<br>for mining, basic<br>metals and<br>related products                 | Community, social and<br>personal services<br>Energy, fuel, electricity<br>and other sources of<br>energy                                                                          | Sweden          | Belgium<br>Denmark                    | French                              | English<br>Finnish<br>Spanish  | G              |

Figure 17 – List of all HEs

2. You can further view the details of specific entrepreneurs in the list by clicking the Application details PDF icon in front of their names.

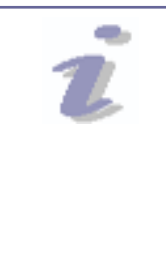

### **Profile Data**

Please note that some <u>host</u> entrepreneurs may have requested that their profile data should not be visible only upon request to the related IO. If this case, the Profile section on the host entrepreneur detail page will be either empty or contain a link to the related IO instead of the host entrepreneur's full details. Click this link to request information from the IO.

## **Performing Matches**

*Matching* is the process whereby the information submitted by counterpart entrepreneurs in the Catalogue (i.e. entrepreneurs who have been fully accepted to the Erasmus for Entrepreneurs programme) is compared to your own information in order to find the closest possible matches for an exchange. A matching score is assigned to all matches.

#### • To perform a matching

1. From the Erasmus for Young Entrepreneurs menu, select Search/Match > Match me:

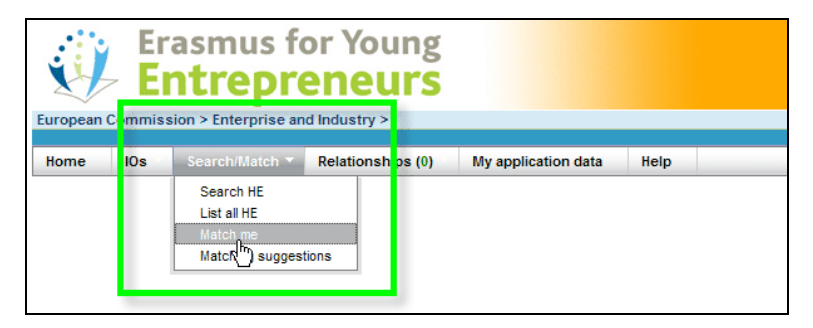

entrepreneurs is displayed below your details:

Figure 18 – 'Match me' menu option

|            | Continue    | sion > Enterp                      | rise and In   | ndustry >         |                |                                                                                                    |                                                                                                    |                                                                                    |                                                                    | Welcome                                                      | Contact   P                                                | rivecy stat<br>RCBR (Nor | iement  <br>st entrep          |
|------------|-------------|------------------------------------|---------------|-------------------|----------------|----------------------------------------------------------------------------------------------------|----------------------------------------------------------------------------------------------------|------------------------------------------------------------------------------------|--------------------------------------------------------------------|--------------------------------------------------------------|------------------------------------------------------------|--------------------------|--------------------------------|
| Home       | IOs         | Search/Ma                          | tch R         | elationships      | (0) M)         | application data                                                                                                 | Help                                                                                                    |                                                                                    |                                                                    |                                                              |                                                            |                          | P                              |
| Match      |             |                                    |               |                   |                |                                                                                                    |                                                                                                    |                                                                                    |                                                                    |                                                              |                                                            |                          |                                |
| · Entrepr  | reneur to I | be matched                         |               |                   |                |                                                                                                    |                                                                                                    |                                                                                    |                                                                    |                                                              | 102.1                                                      |                          |                                |
|            | Fullnar     | ne Typ                             | e Country     | ю                 |                | Primary doma                                                                                                    | ain                                                                                                    |                                                                                    | Secondary do                                                       | main(s)                                                      | Prin                                                       | nary                     | Secon                          |
|            | Cather      | ine Hos<br>DER Hos                 | t Sweden      | HFD Adv           | vertising, pro | emotion, printing, me<br>and service:                                                                            | dia and related products<br>5                                                                                                    | Hotel, restaura<br>IT, office and ci<br>supplies<br>Industrial mach<br>maintenance | ent, tourism and trai<br>ommunication equi<br>hinery production, i | vel services<br>ipment, services a<br>installation, repair a | nd Bel;<br>and                                             | jum G<br>U               | rance<br>lermany<br>Inited Kin |
| XQ         | #Visits     | Fullname                           | Type<br>New 9 | Country           | 10             | Primary domain                                                                                                   | Secondary domain(s)                                                                                                    | Primary cor                                                                        | Secondary cois                                                     | Mother tongue                                                | Comm. langs                                                | Match so                 | core +                         |
| 84         | 0           | Michel<br>TOULOUSE                 | New           | Lithuania         | ITC            | Industrial<br>mechinery<br>production,<br>installation, repair<br>and maintenance                                | communication<br>equipment, services and<br>supplies<br>Water distribution,<br>Semage, refuse,<br>cleaning and                                                                                                    | Spain                                                                              | France<br>Greece<br>Portugal                                       | French                                                       | English<br>Spanish                                         |                          | 5                              |
|            |             |                                    |               |                   |                |                                                                                                    | environmental services                                                                                                    |                                                                                    |                                                                    |                                                              |                                                            |                          |                                |
| 84         | ٥           | James<br>GEMOULT                   | New           | Belgium           | AGEC           | Transport and<br>Logistics services                                                                              | environmental services<br>Architectural,<br>construction,<br>engineering and<br>inspection services<br>Automotive industry<br>Water distribution,<br>Sewage, refuse,<br>cleaning and<br>environmental services                                                                   | Bulgaria                                                                           | Сургия                                                             | French                                                       | Dutch<br>English<br>Maltese                                |                          | .6                             |
| ₽ <b>₩</b> | 0           | James<br>GBMOULT<br>Elan<br>REMIGH | New           | Belgium<br>France | AGEC           | Transport and<br>Logistics services<br>IT, office and<br>communication<br>equipment,<br>services and<br>supplies | environmental services<br>Architectural,<br>construction,<br>engineering and<br>inspection services<br>Automotive industry<br>Water distribution,<br>Stenage, refluer,<br>cervironmental services<br>Industrial machinery<br>production, installation,<br>repair and maintenance | Bulgaria<br>Spain                                                                  | Cyprus<br>Italy<br>Malta<br>Portugal                               | French<br>French                                             | Dutch<br>English<br>Maltese<br>Dutch<br>English<br>Spanish |                          | .6                             |

Result: The matching is performed on-the-fly and the list of matching

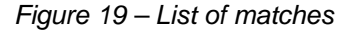

2.

To view more information about one of the entrepreneurs in the matching list, click the Application details PDF icon in front of its name:

| Application details PDF services and services and services |
|------------------------------------------------------------|
|------------------------------------------------------------|

Note that some entrepreneurs may be temporarily unavailable for matching for some reasons, including:

- he/she is now involved in a relationship beyond the Draft status
- he/she is temporarily 'reserved' by his/her IO
- he/she is an NE having already completed an exchange
- he/she has received/made the max. number of proposals (i.e. 5)
- he/she has not logged into the IT Management Tool for the past 6 months and he/she is now grey-listed as 'Low active' (see Appendix 3, p.<u>54</u>)
- he/she has withdrawn/been withdrawn from the Erasmus for Young Entrepreneurs programme
- he/she has become Inactive

(See also '<u>Checking Your Activity Status</u>', p.<u>45</u>).

Please note that some <u>host</u> entrepreneurs may have requested that their contact details should be visible only upon request to the related IO or only to the parties involved if they enter into a Draft relationship. If this case, the Profile section on the host entrepreneur detail page will be either empty or contain a link to the related IO instead of the host entrepreneur's full details. Click this link to request information from the IO.

### Match score information

Match score details can be viewed for each match, by clicking the iii icon next to each score:

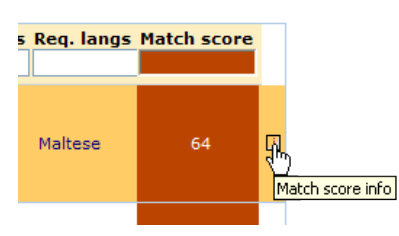

A summary of the values, relative weights and percentages of the different evaluation criteria used in the calculation is then displayed under the matching grid. Here is some explanation:

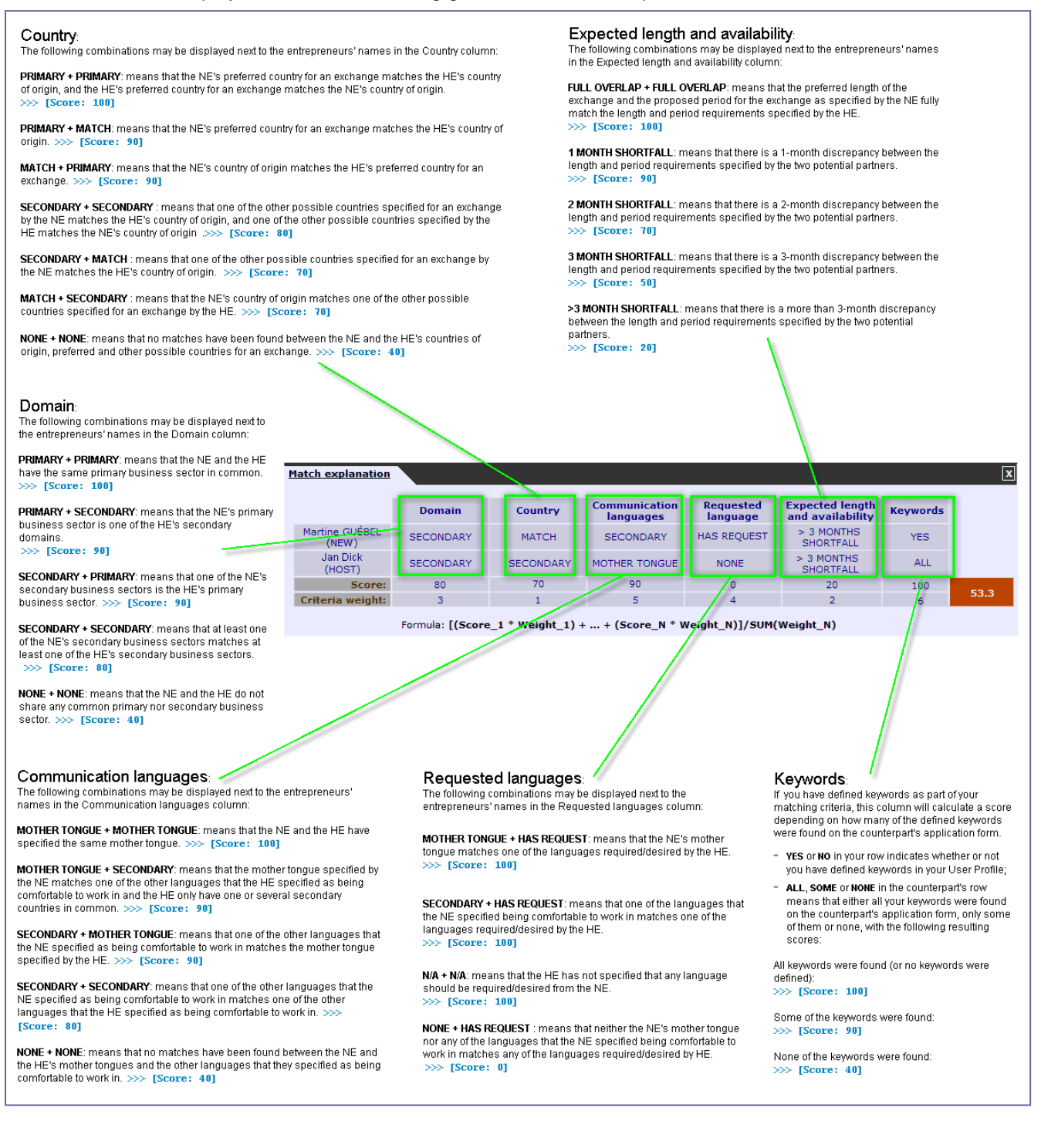

Note that you can change the different weightings to apply to either your current working session or by default to future working sessions:

#### To change the default weightings for all future sessions

1. Click the little **Change Match Weight settings** icon above the *Match score* column:

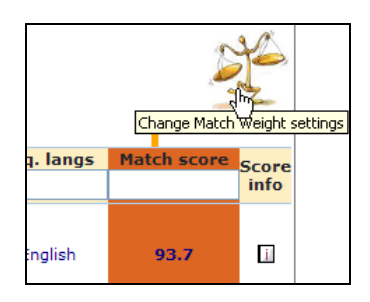

Result: This will open a popup to specify your matching weights:

|                                                                                       |                           | Weig                  | jht                      |                        |
|---------------------------------------------------------------------------------------|---------------------------|-----------------------|--------------------------|------------------------|
| Criteria                                                                              | 0<br>To be<br>disregarded | 1<br>Low<br>relevance | 2<br>Medium<br>relevance | 3<br>High<br>relevance |
| Country :                                                                             | 0                         | ۲                     | 0                        | 0                      |
| Expected length and<br>availability :                                                 | 0                         | ۲                     | 0                        | 0                      |
| Domain :                                                                              | 0                         | $\circ$               | ۲                        | $\circ$                |
| Requested language :                                                                  | 0                         | $\circ$               | ۲                        | $\circ$                |
| Keywords :                                                                            | 0                         | $\circ$               | 0                        | ۲                      |
| Communication<br>languages :                                                          | 0                         | $\circ$               | 0                        | ۲                      |
|                                                                                       |                           | [                     | Reset d                  | lefault                |
| Preferred keywords to be f<br>Keyword 1: software<br>Keyword 2: banking<br>Keyword 3: | found when n              | natching              |                          |                        |

2. Select the desired weights for each matching criterion. As part of the matching criteria, you can also define one or more keywords that the matching engine should find in text areas of potential matches. Please be aware, however, that the more criteria you add, the more restrictive the search, and the lower the matching score. Don't forget, also, that applicants may have completed their form in another language than yours. An English term will not be found if it was entered in German for example.

#### 3. Click Close and match again.

Result: The matching scores are immediately re-calculated based on the newly defined matching weights. Please note that the new weights will be lost after logging out. The default values from the User preferences will apply again (see below).

#### Changing the default weightings for all future sessions

The standard weightings defined in your User preferences apply by default. If you want to change the default values not only for this session but also for all future working sessions, go to the *User preferences* page (see '<u>Customising the Interface</u>', p.<u>42</u>).

# Handling Automatic Matching Suggestions

As part of your user preferences, you can choose to receive automatic suggestions of match proposals on a regular basis. If you select this option (activated by default – see '<u>Customising the Interface</u>', p.<u>42</u>), the one best match found by the system (i.e. highest matching score (see previous page for an explanation about matching scores) + available for starting a relationship + not yet suggested to you) will be sent to you by email every week, every two weeks or every month, depending on the frequency specified in your settings.

#### Example of automatic matching suggestion email:

| File Edit                  | T R O N<br>Mail             | IC MAIL<br>Window        | Help                                 |                             |                                |                                                |     |
|----------------------------|-----------------------------|--------------------------|--------------------------------------|-----------------------------|--------------------------------|------------------------------------------------|-----|
| Reply                      | F                           | Reply All                | Forward                              | Delete                      | Compose                        | 1                                              |     |
| Fi                         | rom:                        | noreply                  | -erasmus-entrepr                     | reneurs@e                   | ec.europa.eu                   |                                                |     |
| C<br>Sub                   | Cc:<br>Date:<br>ject:       | 26 Nov<br>Erasmu         | ember 2012<br>us for Young Entr      | epreneurs                   | : suggested r                  | natch of the week                              |     |
| Please<br>be treat         | do not<br>ted. Ins          | reply to<br>stead, ple   | this email addres<br>ase address you | s. This is a<br>r email to  | a no-reply ad<br>the contact d | dress and your email will n<br>etails below.   | ot  |
| Dear M                     | r Göra                      | n,                       |                                      |                             |                                |                                                |     |
| We are<br>current          | please<br>prefere           | ed to sugences:          | gest you the follo                   | wing entre                  | preneur who                    | se profile may match your                      |     |
| Antonie<br>Link: h         | elle SAI<br>ttps://w        | LVASTR.<br>ebgate.e      | ATTO<br>c.europa.eu/erasm            | nusentrepre                 | eneurs/index.c                 | fm?fuseaction=sm.auto_su                       | gg  |
| The link<br>the prof       | above<br>file inte          | e will ope<br>resting, r | n the entreprener                    | ur's details<br>a relations | (login and p<br>hip from that  | assword required). If you f                    | ind |
| A new p<br>matchir         | orofile<br>ng. You          | will be su<br>u can cha  | iggested at the change your prefere  | nosen freq<br>nces and f    | uency should<br>he frequency   | you be available for in the User Profile menu. |     |
| For furt contact           | her info<br>details         | ormation<br>3 below.     | , please contact y                   | our Interm                  | ediary Orgar                   | isation. You will find its                     |     |
| Best Re                    | egards                      | ,                        |                                      |                             |                                |                                                |     |
| Entr&G<br>Rue de<br>B-1000 | o Parti<br>s entre<br>Bruss | ners<br>prises, 1<br>els | 00 A/D                               |                             |                                |                                                |     |

Simultaneously, those best matches will also be appended to a separate list in your Erasmus IT Management Tool, with options to view their profiles and propose relationships – see next page.

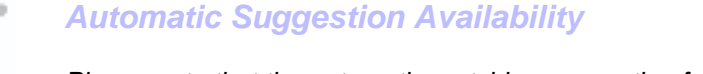

Please note that the automatic matching suggestion features are not available for:

- host entrepreneurs who have decided to delegate the handling of relationship proposals to their IO. (See '<u>Customising the Interface</u>' p.<u>42</u> for details about the delegation feature).
- entrepreneurs who have requested that their profile data should NOT be generally visible in the Catalogue, except to the parties involved if they enter into a Draft relationship (i.e. Option 3 on the last page of their application form).

#### To handle matching suggestions

- 1. From the Erasmus for Young Entrepreneurs menu, select Search/Match > Matching suggestions.
- 2. The Matching suggestions list is displayed:

|            | Era<br>En   | smus fo<br>trepro | or Young<br>eneurs |                     |       |                |            |               | Important legal notice<br>English (EN) 💌 |
|------------|-------------|-------------------|--------------------|---------------------|-------|----------------|------------|---------------|------------------------------------------|
| European C | ommissio    | n > Enterprise ar | id Industry >      |                     |       |                |            | Contact       | Privacy statement   Logout               |
|            |             |                   |                    |                     |       |                | Welcome Sc | ophia RABE-HE | SKETH [New entrepreneurs]                |
| Home       | lOs         | Search/Match      | Relationships (0)  | My application data | Help  |                |            |               | Pu (88)                                  |
| Matching   | ) suggestio | Suggesti          | on ID Sent to      | Host entrepreneur   | New   | entrepreneur   | Host IO    | New IO        | Suggestion date                          |
| 🍲 He       | Ne His Ni   | 541               | NE                 | Marielle TERNAND    | Sophi | a RABE-HESKETH | BOF        | CCIP          | 29-10-2011                               |
| 🍲 He       | Ne Ho Ni    | 161               | NE                 | Hubert ALTMANS      | Sophi | a RABE-HESKETH | AGEC       | CCIP          | 22-10-2011                               |
| 伦 не       | Ne Ho Na    | 58                | NE                 | Stoyan DASKALOV     | Sophi | a RABE-HESKETH | SEQUA      | CCIP          | 06-10-2011                               |
| Showing    | 1 to 3 of 3 | entries / 10 🛩    | rows per page      |                     |       |                |            |               | 1                                        |

Figure 20 – Matching suggestions list

3. From there, you can:

- consult the profile of one of the entrepreneurs in the *Matching* suggestions list: click the He or Ne icon (depending on whether the entrepreneur is an HE or an NE);

- view information about the IO of one of the entrepreneurs in the *Matching suggestions* list: click the  $\boxed{Ho}$  or  $\boxed{No}$  icon (depending on whether the entrepreneur is an HE or an NE);

- start a relationship proposal with one of the suggested matches: click the \*\* in front of the entrepreneur to whom you wish to propose a relationship, enter some comments if necessary (required if you are an NE; optional if you are an HE), click the **Start relationship** button and answer the confirmation message. The relationship will then be immediately proposed to the selected partner, and the partner will be notified by email.

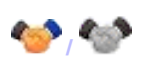

Note that entrepreneurs with a greyed instead of a in front of their names have become temporarily unavailable for you to make proposals. Possible reasons for this include:

- you or the suggested match are now involved in a relationship beyond the Draft status
- you or the suggested match are temporarily 'reserved' by your IO
- you or the suggested match are an NE having already completed an exchange
- you or the suggested match have received/made the max. number of proposals (i.e. 5)
- you and the suggested match are with the same IO
- you and the suggested match are located in the same country
- you or the suggested match have withdrawn/been withdrawn from the Erasmus for Young Entrepreneurs programme
- the suggested match has not logged into the IT Management Tool for the past 6 months and he/she is now grey-listed as 'Low active'
- you or the suggested match have become Inactive
- (...)

# **Initiating a Relationship**

Once you have found potential partners for an exchange, you may decide to initiate a relationship with one of them ahead of a possible exchange. You may propose relationships to matching partners, or relationships may be proposed to you by IOs or by counterpart entrepreneurs interested in your profile. Proposed relationships are then automatically submitted to the counterpart entrepreneur for approval.

This section explains how to propose a relationship and how to push a relationship through the relationship building workflow (see <u>Appendix 1 –</u> <u>Relationship Building Workflow</u>, p.<u>52</u> for an overview of the workflow).

## **Proposing a Relationship**

There are 3 places where you can propose a relationship to one or several potential partners for an exchange:

- after performing a <u>matching</u> in the Match Me section
- after performing a <u>search</u> in the Search HE/NE List
- after displaying a list of counterparts from the Erasmus catalogue (i.e. via the List HEs/NEs menu)

These 3 options will be described successively below. Additionally, proposals can be started from the list of automatic matching suggestions (see '<u>Handling</u> <u>Automatic Matching Suggestions</u>', p.<u>26</u>) if you have enabled this option.

- To propose a relationship from the *Match Me* section
  - From the Erasmus for Young Entrepreneurs menu, select Search/Match > Match me.
  - 2. From the list of matching entrepreneurs, click the **Start relation** proposal icon in front of the entrepreneur for a relationship (you can propose a relationship to a maximum of 5 entrepreneurs):

|               | Commis               | sion > Enterp                | rise and in | ndustry >   |                 |                                                                                       |                                                                                                    |                                                                                  |                                                                 |                                                              | Contact   Priva             | y statement                  |
|---------------|----------------------|------------------------------|-------------|-------------|-----------------|---------------------------------------------------------------------------------------|----------------------------------------------------------------------------------------------------|----------------------------------------------------------------------------------|-----------------------------------------------------------------|--------------------------------------------------------------|-----------------------------|------------------------------|
| Home          | 10.9                 | Searchilde                   | tch B       | elationship | n (0) M         | v application data                                                                    | Help                                                                                                    |                                                                                  |                                                                 | Welcome                                                      | 2 Catherine LEMERCE         | R [Nost entre                |
| Terrore.      | 100                  |                              | nut n       | A RECORDED  |                 | -                                                                                     | - ALL                                                                                                    |                                                                                  |                                                                 |                                                              |                             |                              |
| Hatch         | sensur to t          | haddem a                     |             |             |                 |                                                                                       |                                                                                                    |                                                                                  |                                                                 |                                                              |                             |                              |
| Entrepri      | Fulnar               | ne Tvo                       | Country     | 10          |                 | Primary dom                                                                           | ain .                                                                                                    |                                                                                  | Secondary do                                                    | main(s)                                                      | Primary                     | Sec                          |
| 6             | Catheri<br>LEMERC    | ne Hos                       | t Sweden    | HFD A       | dvertising, pro | omotion, printing, me<br>and service                                                  | dia and related products<br>8                                                                                                    | Hotel, restaura<br>IT, office and c<br>supplies<br>Industrial mac<br>maintenance | nt, tourism and tra<br>ommunication equ<br>hinery production, i | vel services<br>ipment, services a<br>installation, repair ; | nd<br>Belgium               | France<br>German<br>United K |
| Matchie<br>KQ | ng entrep<br>#Visits | Fullname                     | Type        | Country     | / 10            | Primary domain                                                                        | Secondary domain(s)                                                                                                    | Primary co/                                                                      | Secondary cois                                                  | Mother tongue                                                | Comm. langs Ma              | tch score v                  |
| •             | 0                    | Michel<br>TOULOUSE           | New         | Lithuania   | пс              | Industrial<br>machinery<br>production, repair<br>and maintenance                      | ET, office and<br>communication<br>equipment, services and<br>supplies<br>Water distribution,<br>Sewage, refuse,<br>clearing and<br>environmental services                                             | Spain                                                                            | France<br>Greece<br>Portugal                                    | French                                                       | English<br>Spanish          | 96                           |
|               | 0                    | Dalina<br>COMERO<br>proposal | New         | Belgium     | CCITABEL        | Advertising,<br>promotion, printing,<br>media and related<br>products and<br>services | Hotel, restaurant, tourisi<br>and travel services<br>IT, office and<br>communication equipment<br>services and supplies<br>Industrial machinery<br>production, installation,<br>repair and maintenance | m<br><sup>NC,</sup> Sweden                                                       | France<br>United Kingsom                                        | Swedish                                                      | German                      |                              |
|               | care nélacion        |                              |             |             |                 | IT, office and                                                                        |                                                                                                    |                                                                                  | 12.03                                                           |                                                              | -49-C                       |                              |
|               |                      | Elan<br>REMIGH               | New         | France      | SEQUA           | communication<br>equipment,<br>services and<br>supplies                               | Industrial machinery<br>production, installation,<br>repair and maintenance                                                                                                    | Spain                                                                            | Malta<br>Portugal                                               | French                                                       | Dutch<br>English<br>Spanish |                              |

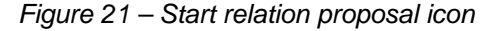

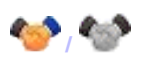

Note that entrepreneurs with a greyed instead of a <sup>(1)</sup> in front of their names are temporarily unavailable for you to make proposals. Possible reasons for this include:

- you or the partner are now involved in a relationship beyond the Draft status
- you or the partner are temporarily 'reserved' by your IO
- you or the partner are an NE having already completed an exchange
- you or the partner have received/ made the max. number of proposals (i.e. 5)
- you and the partner are with the same IO
- you and the partner are located in the same country
- you or the partner have withdrawn/ been withdrawn from the Erasmus for Young Entrepreneurs programme
- the suggested match has not logged into the IT Management Tool for the past 6 months and he/she is now greylisted as 'Low active'
- you or the partner have become Inactive

• (...)

(See also '<u>Checking Your Activity Status</u>', p.<u>45</u>).

- 3. In the *Start proposal* popup window, enter some comments if necessary (required if you are an NE; optional if you are an HE), click the **Start relationship** button and answer the confirmation message.
  - Result: The relationship is immediately proposed to the selected partner, who is subsequently notified by email. The partner is then expected to adopt or discard the proposed relationship (see next section).

#### • To propose a relationship from the Search HE/NE section

- From the Erasmus for Young Entrepreneurs menu, select Search/Match > Search NE or Search HE (depending on whether you have a Host or a New entrepreneur role in the Erasmus for Young Entrepreneurs programme).
- 2. Complete one or a combination of filter boxes at the top of the page to find the counterpart that you are looking for, and click to apply the filter.
- 3. From the list of entrepreneurs, click the **Start relation proposal** icon in front of the entrepreneur to whom you would like to propose a relationship (you can propose a relationship to a maximum of 5 entrepreneurs):

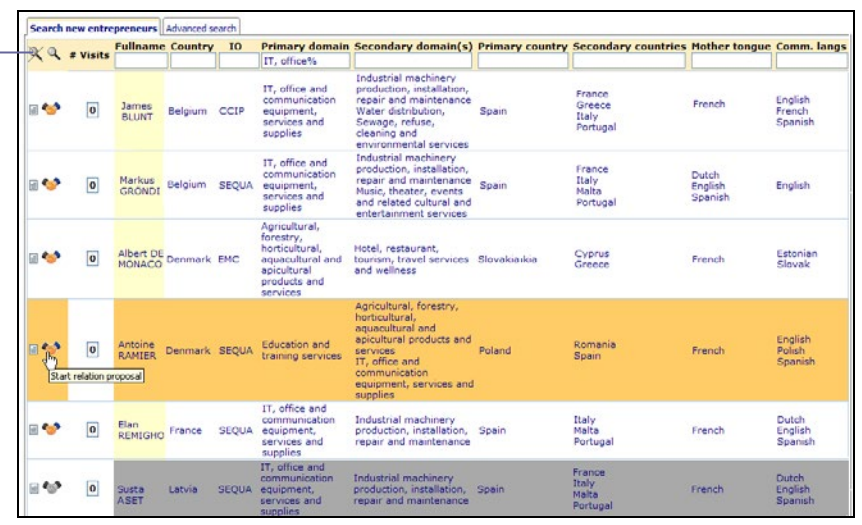

Figure 22 – Start relation proposal icon

Result: The system asks you or prompts you to add some introductory text. This text will be included in the email notification that the counterpart entrepreneur will receive about the proposed relationship. It is mandatory if you are an NE and optional if you are an HE:

| Start proposal                            | ×  |
|-------------------------------------------|----|
| I want to add a proposal message/comment: |    |
|                                           | ~  |
|                                           |    |
|                                           | ~  |
| Start relationship Cancel                 |    |
|                                           |    |
|                                           |    |
| Start proposal population windows for UEs | .; |
| Start proposal popup window – for HES     |    |

Or,

**Filter** options are available at the top of the list to look for specific entrepreneur.

Either type the searched string in full, or use a '%' (percent sign) as a wildcard to replace any number of characters in a string.

For example, to find entrepreneurs with 'pharma' anywhere in their primary domain, type %pharma% in the 'Primary domain' filter box. This may find entrepreneurs with 'Medical equipments, pharmaceuticals and personal care products' as primary domain.

| Start proposal                                                                                                    | ×  |
|----------------------------------------------------------------------------------------------------|----|
| Please add a personal message to the HE outlining why you have chosen to propose<br>a relationship to him/her. Please outline your motivation/reasoning why an exchange<br>between the two of you could be beneficial. | •  |
|                                                                                                    |    |
|                                                                                                    | ¢. |
| Start relationship Cancel<br>Help                                                                                                    |    |

Start proposal popup window – for NEs

4. To add some accompanying text:

(- if you are an HE, first select the I want to add a proposal message/comment check box;)

- type your text in the text box;
- click Start relationship;
- answer the confirmation message.
- Result: The relationship is immediately proposed to the selected partner, who is subsequently notified by email. Any text that you may have defined at step 3 is also included in the message body. The partner is then expected to adopt or discard the proposed relationship (see next section)

- To propose a relationship from the List of HEs/NEs
  - From the Erasmus for Young Entrepreneurs menu, select Search/Match > List all NE or List all HE (depending on whether you have a Host or a New entrepreneur role in the Erasmus for Young Entrepreneurs programme).
  - 2. From the list of entrepreneurs, click the Start relation proposal icon in front of the entrepreneur to whom you would like to propose a relationship (you can propose a relationship to a maximum of 5 entrepreneurs):

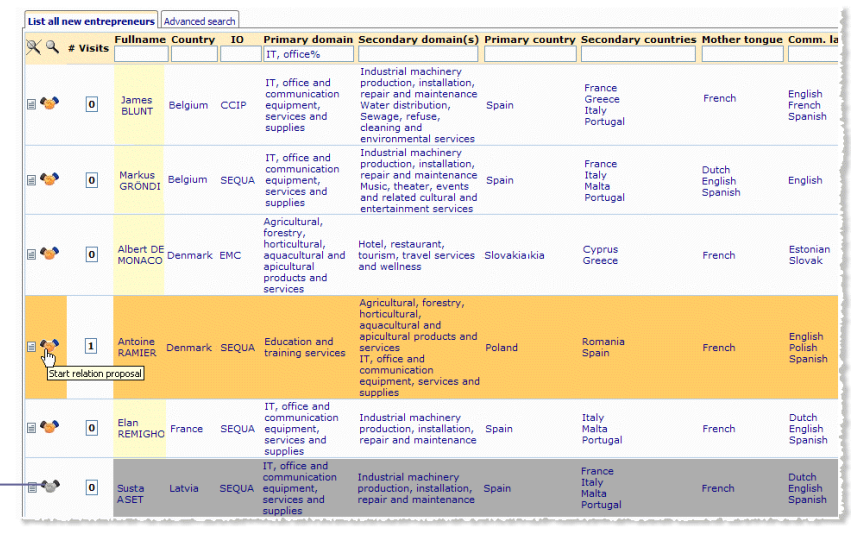

Figure 23 - Start relation proposal icon

Result: The system asks you if you wish to add some introductory text. This text will be included in the email notification that the counterpart entrepreneur will receive about the proposed relationship. It is mandatory if you are an NE and optional if you are an HE:

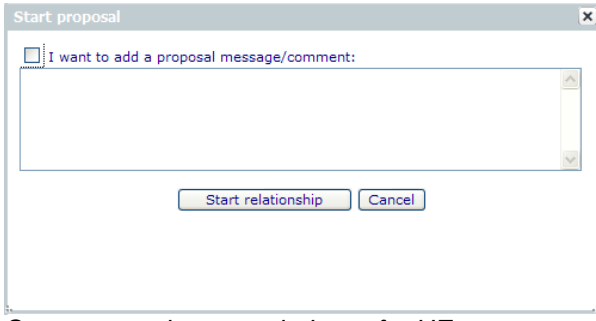

# Start proposal popup window – for HEs Or,

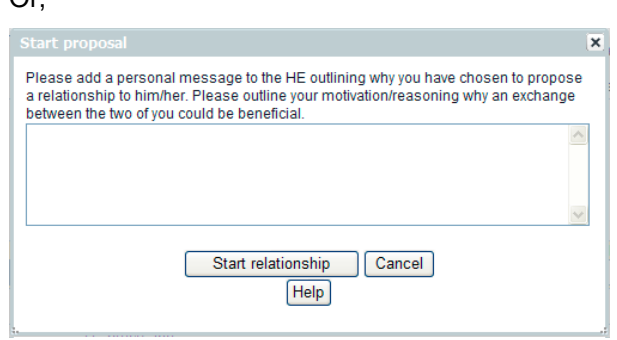

Start proposal popup window - for NEs

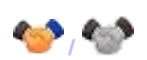

Note that entrepreneurs with a greyed instead of a infront of their names are temporarily unavailable for you to make proposals. Possible reasons for this include:

- you or the partner are now involved in a relationship beyond the Draft status
- you or the partner are temporarily 'reserved' by your IO
- you or the partner are an NE having already completed an exchange
- you or the partner have received/ made the max. number of proposals (i.e. 5)
- you and the partner are with the same IO
- you and the partner are located in the same country
- you or the partner have withdrawn/ been withdrawn from the Erasmus for Young Entrepreneurs programme
- the suggested match has not logged into the IT Management Tool for the past 6 months and he/she is now grey-listed as 'Low active'
- you or the partner have become Inactive
- (...)

(See also '<u>Checking Your Activity</u> <u>Status'</u>, p.<u>45</u>). 3. To add some accompanying text:

(- if you are an HE, first select the I want to add a proposal message/comment check box;)

- type your text in the text box;
- click Start relationship;
- answer the confirmation message.
- Result: The relationship is immediately proposed to the selected partner, who is subsequently notified by email. Any text that you may have defined at step 3 is also included in the message body. The partner is then expected to adopt or discard the proposed relationship (see next section).

# Adopting/Discarding a Proposed Relationship

The *Relationship List* gives a temporary overview of all relationships that have been proposed either by you or to you by other entrepreneurs or IOs. Relationships that have been proposed to you require your decision to either agree and go further on with the relationship, or discard the proposal if you are not interested.

You will be notified by email whenever a new relationship is proposed to you:

| 🖂 ELECTRONIC MAIL                                                                                                    |
|----------------------------------------------------------------------------------------------------|
| <u>Eile Edit Mail Window H</u> elp                                                                                                    |
| Reply Reply All Forward Delete Compose                                                                                                    |
| From: noreply-erasmus-entrepreneurs@ec.europa.eu                                                                                                    |
| Cc:                                                                                                    |
| Date: 26 November 2012                                                                                                    |
| Subject: Erasmus for Young Entrepreneurs: relationship proposal                                                                                                    |
| Please do not reply to this email address. This is a no-reply address and your email will not be treated. Instead, please address your email to the contact details below.                                                                                             |
| Dear Mrs TERNAND,                                                                                                    |
| You have been selected to participate in a relationship within the exchange programme<br>'Erasmus for Young Entrepreneurs' (reference RLT781). Please follow the link below in<br>order to find more information on the proposed relationship and accept or reject it: |
| https://webgate.ec.europa.eu/erasmusentrepreneurs/index.cfm?fuseaction=relationship.edit&<br>rlt_id=781                                                                                                    |
| We kindly invite you to react within 2 weeks following the date this mail has been sent to you. Your quick reaction will allow us to move on to the next steps.                                                                                                    |
| Best regards,                                                                                                    |
| Entr&Go Partners<br>Rue des entreprises, 100 A/D<br>B-1000 Brussels<br>Belgium                                                                                                    |
| IO staff coordinates:                                                                                                    |
| Gerard Fonteyn<br>gerard.fonteyn@entrgo-partners.be                                                                                                    |
| Figure 24 – Email notification of a proposed relationship                                                                                                    |

and a red number between parentheses in the Relationships menu of the Erasmus for Young Entrepreneurs IT Management Tool indicates how many proposed relationships are awaiting your decision:

| Search/Match | Relations | ips (1) | Help |  |
|--------------|-----------|---------|------|--|
|              |           |         |      |  |

The same holds true for potential partners.

As soon as you decide to accept a relationship that is proposed to you, or as soon as the counterpart entrepreneur accepts a relationship with you, the status of that relationship changes from *Proposal* to *Draft*, and the *Relationship List* is immediately reduced to a detailed view of the retained relationship.

For details about the successive status flags and icons for a relationship and where you are supposed to take action, please refer to <u>Appendix 1 –</u> <u>Relationship Building Workflow</u>, p.<u>52</u> and <u>Appendix 2</u>: <u>Relationship Execution Workflow</u>, p.<u>53</u>.

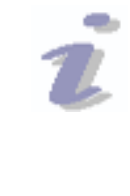

### Delegating proposal handling

Please note that host entrepreneurs (not new entrepreneurs) have the option to delegate the handling of relationship proposals to their IO. See <u>'Customising the Interface</u>' p.<u>42</u> for details.

#### • To adopt a proposed relationship

1. From the Erasmus for Young Entrepreneurs menu, select **Relationships > List**.

| Result: | This opens the | Relationships List. |
|---------|----------------|---------------------|
|---------|----------------|---------------------|

#### HE/NE – HE/NE – HE/NE

Color codes are used in the **Actors** column to indicate whose action(s) is(are) now expected. Red means that an action is expected from the related actor; green means that the actor has done his part of the job.

Other actors at a later stage include:

- NIO New Entrepreneur's IO
- HIO Host Entrepreneur's IO
- NEP New Entrepreneur's Lead IO
- **HEP** Host Entrepreneur's Lead IO **EC** European Commission
- **Erasmus for Young** English (EN) ¥-Entrepreneurs uropean Commission > Enterprise and Industry : Logo IOs Search/Match Relationships (2) My application data ъ Relationship ID Status Host entrepreneur New entrepreneur Host IO New IO Current status date Pending days Ac Albert DEMONA SEQUA EMO 28/04/2009 N H No Ho RLT364 Emilio STRILLIO Rémy LAMIER SEQUA CCI 28/04/2009 HE/NE wing 1 to 2 of 2 entries / 20 🝸 rows per page 1 List relationship X Relationship ID Status Host entrepreneur New entrepreneur Host IO New IO Current status date Pending days Actors N H No Ho RLT361 Emilio STRILLIO Markus GRÖNDIG SEQUA SEQUA 28/04/2009 HE/N ring 1 to 1 of 1 entries / 20 👻 rows per page 1

Figure 25 – Relationship List

2. To view the detailed profile of a counterpart entrepreneur before approving/discarding a relationship, click the H or N icon (depending on whether the relationship counterpart is a Host or a New entrepreneur).

Or,

To view the details of a counterpart entrepreneur's IO before approving/discarding a relationship, click the Ho or No icon (depending on whether the relationship counterpart is a Host or a New entrepreneur).

- 3. Click the sin front of the relationship in the **Relationships that** require your action section.
  - Result: The selected relationship proposal details are displayed:

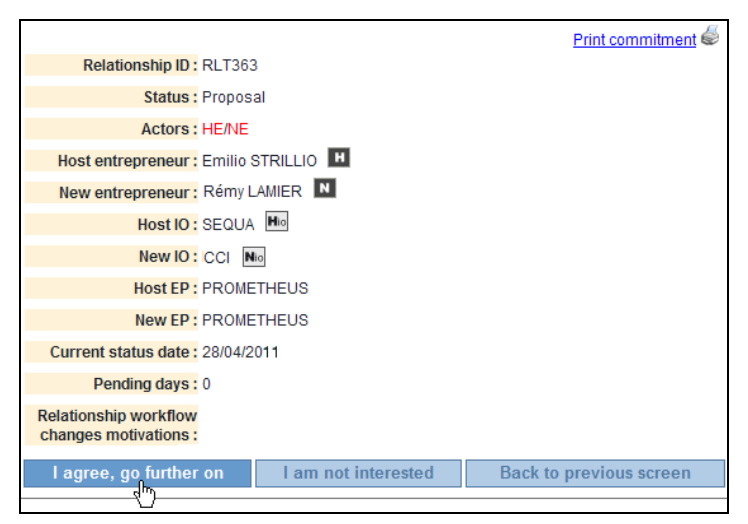

Figure 26 – Relationship proposal details

- 4. Click **I agree, go further on** at the bottom of the page.
- 5. Answer the confirmation message.

Result: The status of the relationship changes from 'Proposal' to 'Draft' (see <u>Appendix 1 – Relationship Building Workflow</u>, p.<u>52</u> for the detailed workflow), to indicate that this is the one that you want to go forward with. All other proposed relationships disappear.

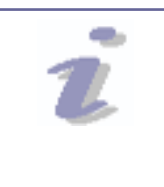

### Impact on the Erasmus Catalogue

Please note that you and your partner are automatically removed from the online catalogue as soon as both of you have adopted a relationship.

#### To discard a proposed relationship

You can discard a proposed relationship whether it has been proposed by you or to you.

- 1. From the Erasmus for Young Entrepreneurs menu, select Relationships > List.
- 2. Click the <a>Imin front of the relationship to be discarded.</a>
- 3. Click **I am not interested** at the bottom of the proposed relationship detail page.
- 4. Enter some explanation in the new box that appears.
  - Result: The other entrepreneur will be informed of this by email and the status of the discarded relationship is changed to *Cancelled*. By default, cancelled relationships are not visible in the list. If necessary, you can still find them by filtering the list on relationships with a *Cancelled* status:

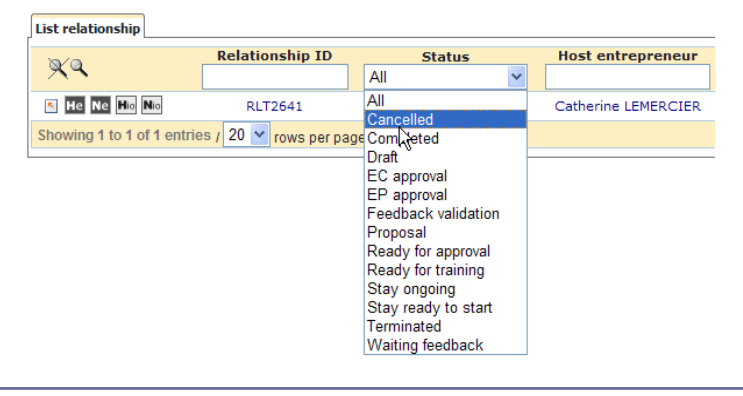

#### 'I do not agree'

Please note that accepting a Proposed relationship at an early stage does not mean that you can't stop it at a later stage. A special 'I do not agree' button is available at every stage of the workflow where an action is expected from you. See <u>Appendix 1 – Relationship Building Workflow</u>, p.<u>52</u> to know exactly when you are supposed to take action.

# **Further Elaborating a Relationship**

Once you have adopted a proposed relationship as described in the previous pages, the relationship still requires approval by several successive parties (see diagrams in '<u>Appendix 1 – Relationship Building Workflow</u>', and '<u>Appendix 2</u>: <u>Relationship Execution Workflow</u>', pp.<u>52</u>-<u>53</u>) before it can become effective and the exchange can effectively start.

Every step in the relationship approval process is indicated by a specific status flag and status icon. The status information is updated permanently for easy follow-up. The table below shows the possible status flags. The steps where you are supposed to take action as a Host (HE) or a New Entrepreneur (NE) are highlighted.

|                     | RELATIONSHIP BUILDING                                                                                                    |                                                                                                    |                                                                                                    |                                                                                                    |                                                                                                    | RELATIONSHIP EXECUTION                                                                                                    |                                                                                                    |                                                                                                    |                                                                                                    |                                                                                                    |
|---------------------|----------------------------------------------------------------------------------------------------|----------------------------------------------------------------------------------------------------|----------------------------------------------------------------------------------------------------|----------------------------------------------------------------------------------------------------|----------------------------------------------------------------------------------------------------|----------------------------------------------------------------------------------------------------|----------------------------------------------------------------------------------------------------|----------------------------------------------------------------------------------------------------|----------------------------------------------------------------------------------------------------|----------------------------------------------------------------------------------------------------|
| STATUS:             | Proposal                                                                                                    | Draft                                                                                                    | Ready for approval                                                                                                    | EP<br>Approval                                                                                                    | EC<br>Approval                                                                                                    | Ready for training                                                                                                    | Stay ready<br>to start                                                                                                    | Stay<br>ongoing                                                                                                    | Waiting for<br>feedback                                                                                                    | Feedback<br>validation                                                                                                    |
| ICUN:               |                                                                                                    |                                                                                                    |                                                                                                    |                                                                                                    |                                                                                                    |                                                                                                    |                                                                                                    |                                                                                                    |                                                                                                    |                                                                                                    |
|                     | 1a                                                                                                    | 2a                                                                                                    | 3a                                                                                                    | 4a                                                                                                    | 5a                                                                                                    | 1b                                                                                                    | 2b                                                                                                    | 3b                                                                                                    | 4b                                                                                                    | 50                                                                                                    |
|                     |                                                                                                    |                                                                                                    |                                                                                                    |                                                                                                    |                                                                                                    |                                                                                                    |                                                                                                    |                                                                                                    |                                                                                                    |                                                                                                    |
| EXPLANATION:        | Status of a<br>relationship<br>that has<br>just been<br>proposed<br>but not yet<br>adopted<br>nor<br>discarded<br>by either of<br>the<br>relationship<br>counter-<br>parts. | Status of a<br>relationship<br>when it has<br>been<br>adopted by<br>the<br>relationship<br>counterpart<br>and now<br>needs to<br>be<br>completed<br>by the New<br>Entrepren-<br>eur's IO. | Status of a<br>relationship<br>when the<br>New Entre-<br>preneur's<br>IO has<br>provided<br>the<br>information<br>required at<br>the<br>previous<br>step, and<br>the two<br>entreprene<br>urs as well<br>as the Host<br>entrepren-<br>eur's IO<br>are now<br>expected<br>to approve<br>this added<br>informa-<br>tion. | Status of a<br>relationship<br>when its<br>details<br>have been<br>approved<br>by both<br>entrepren-<br>eurs at the<br>previous<br>step, and<br>their<br>respective<br>Lead IOs<br>are now<br>expected<br>to give<br>their go-<br>ahead. | Status of a<br>fully<br>approved<br>relationship<br>when only<br>the<br>European<br>Commiss-<br>ion still<br>needs to<br>give final<br>accept-<br>ance. | Status of a<br>relationship<br>that has<br>receipted<br>final<br>approval<br>by the<br>European<br>Commision<br>and for<br>which the<br>New<br>Entrepere-<br>neur's IO is<br>expected<br>to specify a<br>date of the<br>New<br>Entrepren-<br>eur's<br>induction<br>course/<br>training. | Status of a<br>relationship<br>for which the<br>Host<br>Entrepren-<br>eur's IO is<br>expected to<br>specify a<br>start date for<br>the<br>exchange. | Status of a<br>relationship<br>when the<br>exchange<br>has<br>effectively<br>started and<br>the Host<br>Entrepren-<br>eur's IO is<br>expected to<br>specify the<br>arrival and<br>departure<br>dates of the<br>NE at the<br>Host<br>Entrepren-<br>eur's<br>location. | Status of a<br>relationship<br>when the<br>exchange<br>has taken<br>place and<br>the<br>enterepre-<br>neurs are<br>expected to<br>complete<br>the online<br>Feedback<br>Survey. | Status of a<br>completed<br>relationship<br>when the<br>IO's entrepre-<br>neurs has<br>completed<br>the online<br>Feedback<br>Survey and<br>his/her IO<br>now needs<br>to validate<br>the answers<br>provided. |
| ACTORS<br>INVOLVED: | HE <sup>*</sup> /NE or<br>HE+NE                                                                                                    | NIO                                                                                                    | HE+NE<br>+HIO                                                                                                    | HEP+NEP                                                                                                    | EC                                                                                                    | NIO                                                                                                    | ню                                                                                                    | HIO                                                                                                    | HE+NE                                                                                                    | HIO+NIO                                                                                                    |

(An additional status of X Cancelled is automatically assigned to a relationship when one of the partners or approval bodies decides to cancel it, or when you adopt another relationship that was proposed to you.)

When a relationship has been adopted by both parties and it has consequently received a status of Draft, you are only expected to act on the relationship when the New Entrepreneur's IO has provided the required information and the relationship has a status of 'Ready for approval'. A red (1) in the Relationships menu informs you that the active relationship has reached that step and that you are now expected to approve it so it can reach the next step:

| _ |              |           |         |      |  |
|---|--------------|-----------|---------|------|--|
|   | Search/Match | Relations | ips (1) | Help |  |
|   |              |           |         |      |  |

#### To edit the adopted relationship

1. From the Erasmus for Young Entrepreneurs menu, select Relationships > List.

Result: The details of the adopted relationship are displayed:

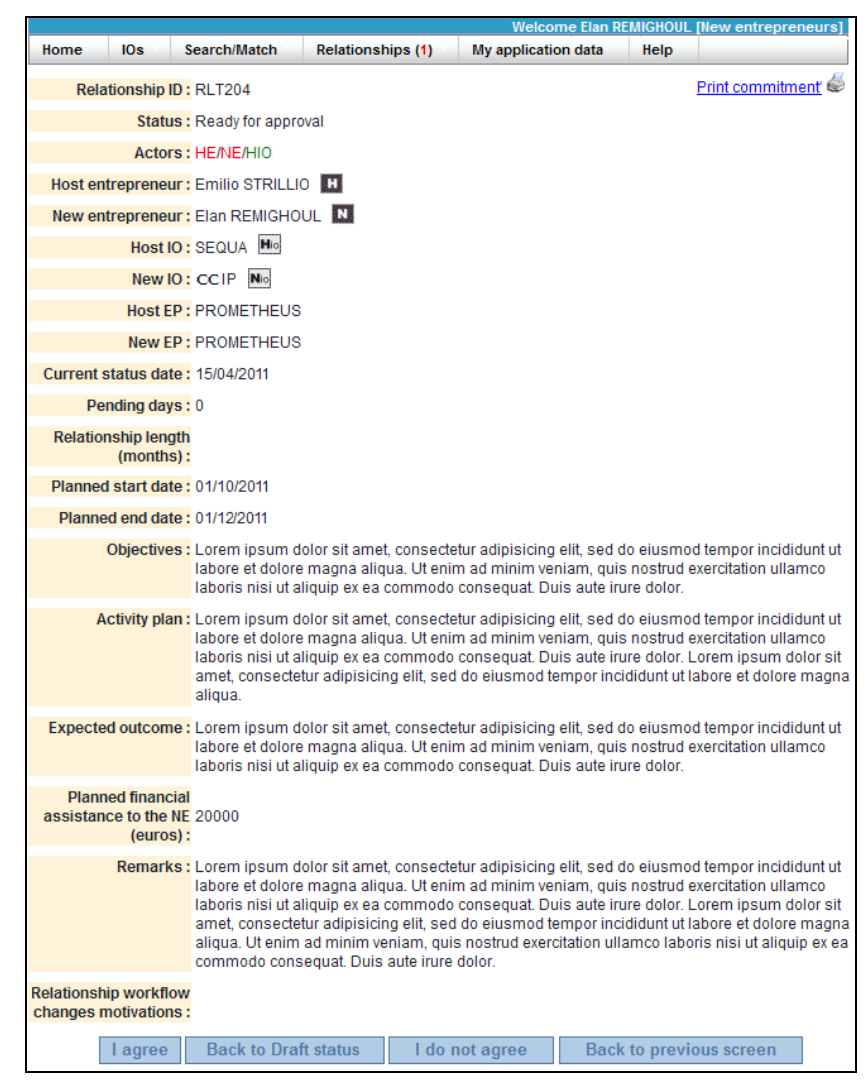

Figure 27 – Relationship details

2. Click I agree if you want to approve the information.

#### Or,

Click **Back to Draft** if you don't agree with some of the information but still want to pursue the relationship. You will then be prompted to enter some comments in a new box.

#### Or;

Click **I do not agree** if you don't want to go any further with the relationship and want to cancel it altogether. You will then be prompted to enter some comments in a new box.

Or,

Click **Back to previous screen** to close the relationship page and leave it as it is.

#### Actor abbreviations

The following abbreviations are used to identify the different actors in the relationship approval process:

| NE  | New Entrepreneur            |
|-----|-----------------------------|
| HE  | Host Entrepreneur           |
| NIO | New Entrepreneur's IO       |
| HIO | Host Entrepreneur's IO      |
| NEP | New Entrepreneur's Lead IO  |
| HEP | Host Entrepreneur's Lead IO |
| EC  | European Commission         |
|     |                             |

An actor in red indicates an actor from whom some action is currently expected; green means that the actor has done his part of the job.

## **Viewing the Commitment Document**

A **Print** hyperlink is available at every stage of a relationship life-cycle to view and print all terms of the future exchange, as well as the names, signatures and signed dates of all parties involved.

- To view/print a commitment document
  - 1. From the Erasmus for Young Entrepreneurs menu, select Relationships > List.
  - From the detail page of the adopted relationship, click the Print commitment hyperlink on the top right of the page.
    - Result: The commitment document opens in a PDF browser:

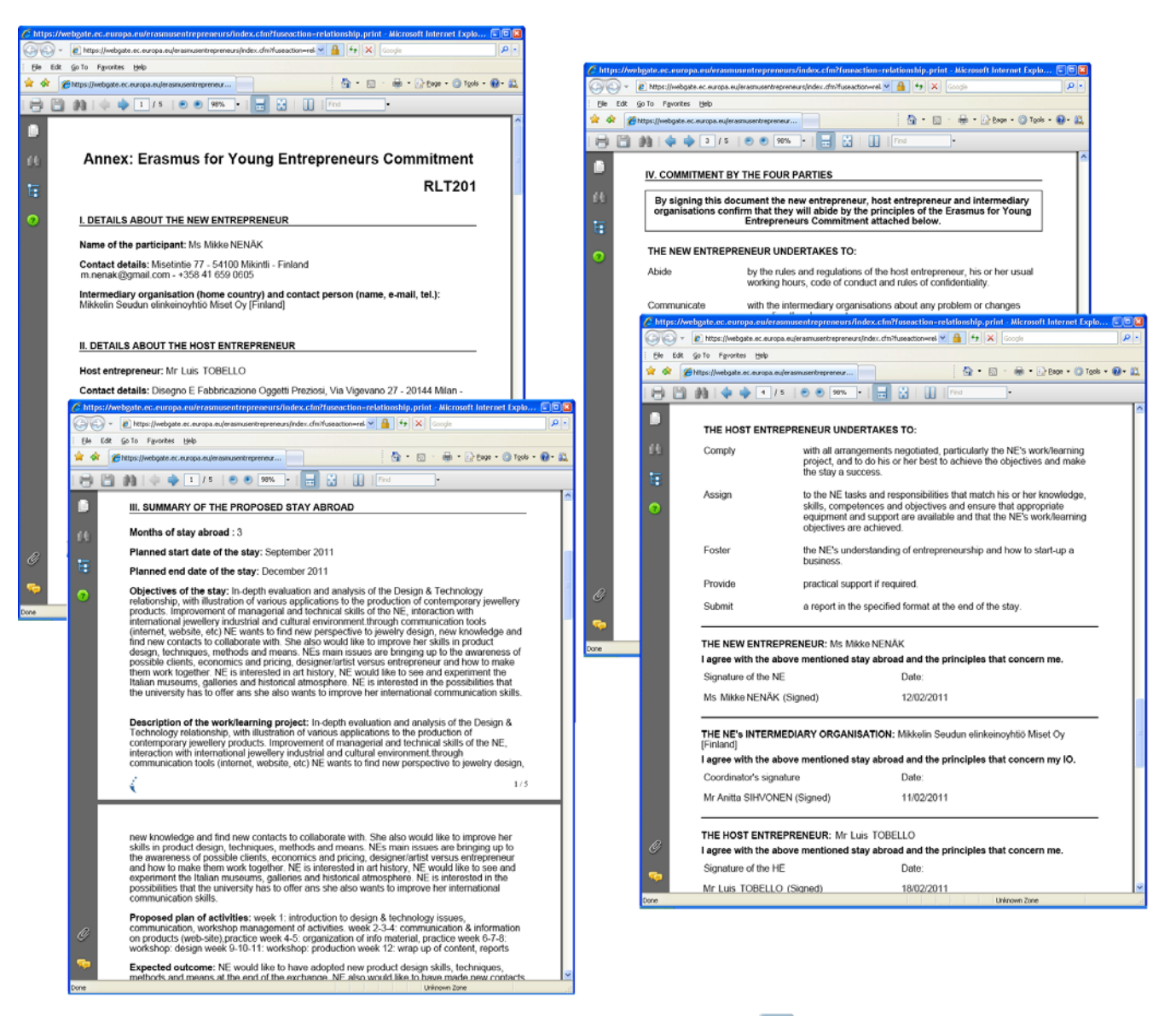

- To print the document, click the icon in the PDF toolbar.
  - Or,
  - To save the PDF document, click the 🔲 icon in the PDF toolbar.

# **Executing a Relationship**

Once a relationship has gone through all steps of the <u>Relationship Building</u> <u>Workflow</u> as detailed in Appendix 1 on p.<u>52</u>, you will be notified by email of its final approval by the EC. Shortly thereafter, the New Entrepreneur will be contacted by his/her IO to attend some induction course/training ahead of the exchange. Upon completion of this preliminary training, final dates will be agreed upon for the exchange and communicated to all partners. The IOs will include this information on the relationship detail page and further monitor the relationship by updating its status to indicate successively that the stay has started and that it has been completed (*see <u>Appendix 2</u>*, p.<u>53</u> for an overview of the workflow).

The next step for you after completing your stay will be to provide feedback about the exchange by completing the online Feedback Survey. You will be notified of this by email.

Please note that the feedback survey must be completed also if the exchange is discontinued after being started.

#### • To complete the online Feedback Survey after the stay

1. From the Erasmus for Young Entrepreneurs menu, select Relationships > List.

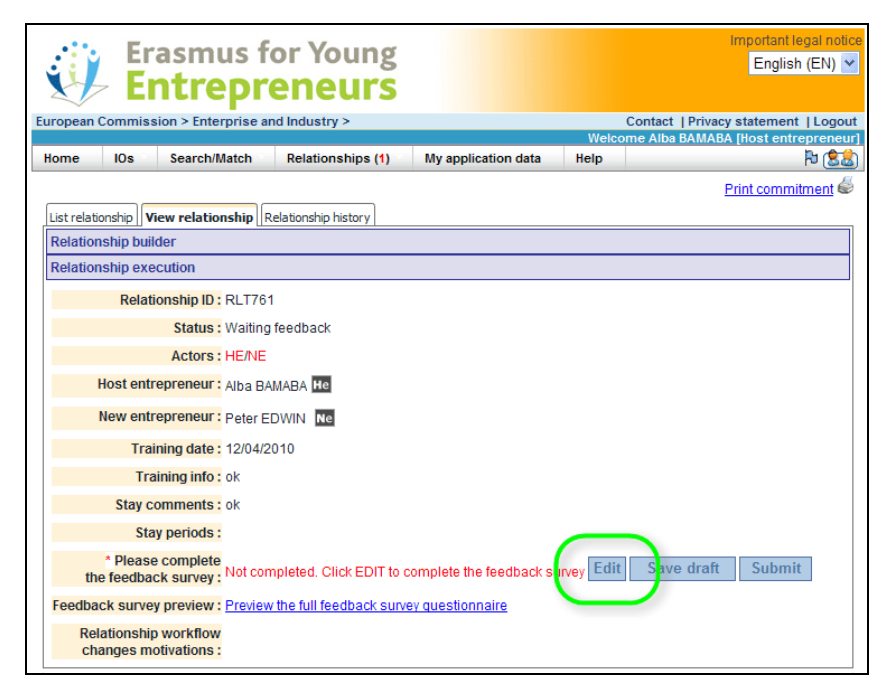

2. Click the Edit button at the bottom of the relationship detail page:

Figure 28 – Edit button to open the Feedback Survey

Result: This will open the introductory page of the online Feedback Survey:

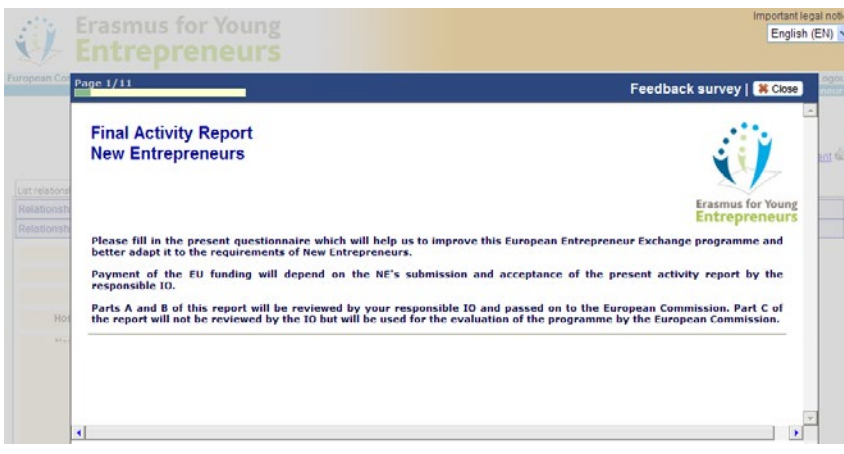

Figure 29 – Feedback Survey (p.1 of 11)

3. Click Next and complete all pages of the survey. The survey is divided into 3 parts. Answers to Parts A and B will be visible by your IO only; Part C answers will be visible by the European Commission and the Support Office only. Except where otherwise stated, all questions are mandatory to complete. You will NOT be allowed to access the next page if you haven't completed all mandatory information on the active page.

Please note that you may save whatever you have completed on the form, by clicking the **Close** button at the top right of any page and clicking **Save as Draft** on the *Relationship execution* page.

4. Click **Finish** when you have reached the last page of the survey.

Result: You are returned to the relationship detail page.

5. Click **Submit** at the relationship detail page to submit the completed survey (or click **Edit** if you wish to review your answers first):

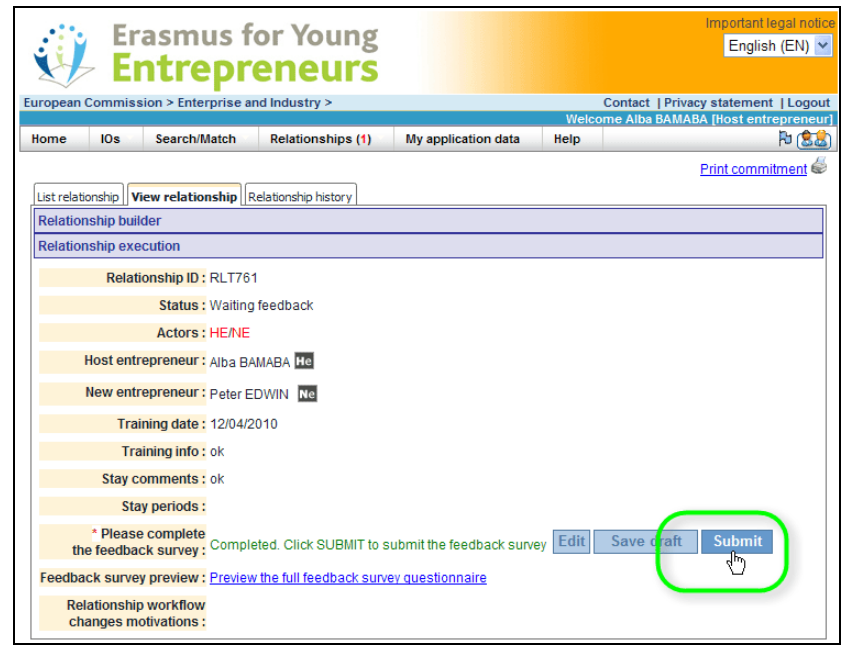

Figure 30 – Submitting the completed Feedback Survey

About the saving strategy

Please note that the content of the feedback form is save automatically every 30 seconds. And a draft copy is also saved automatically if you click **Close**.

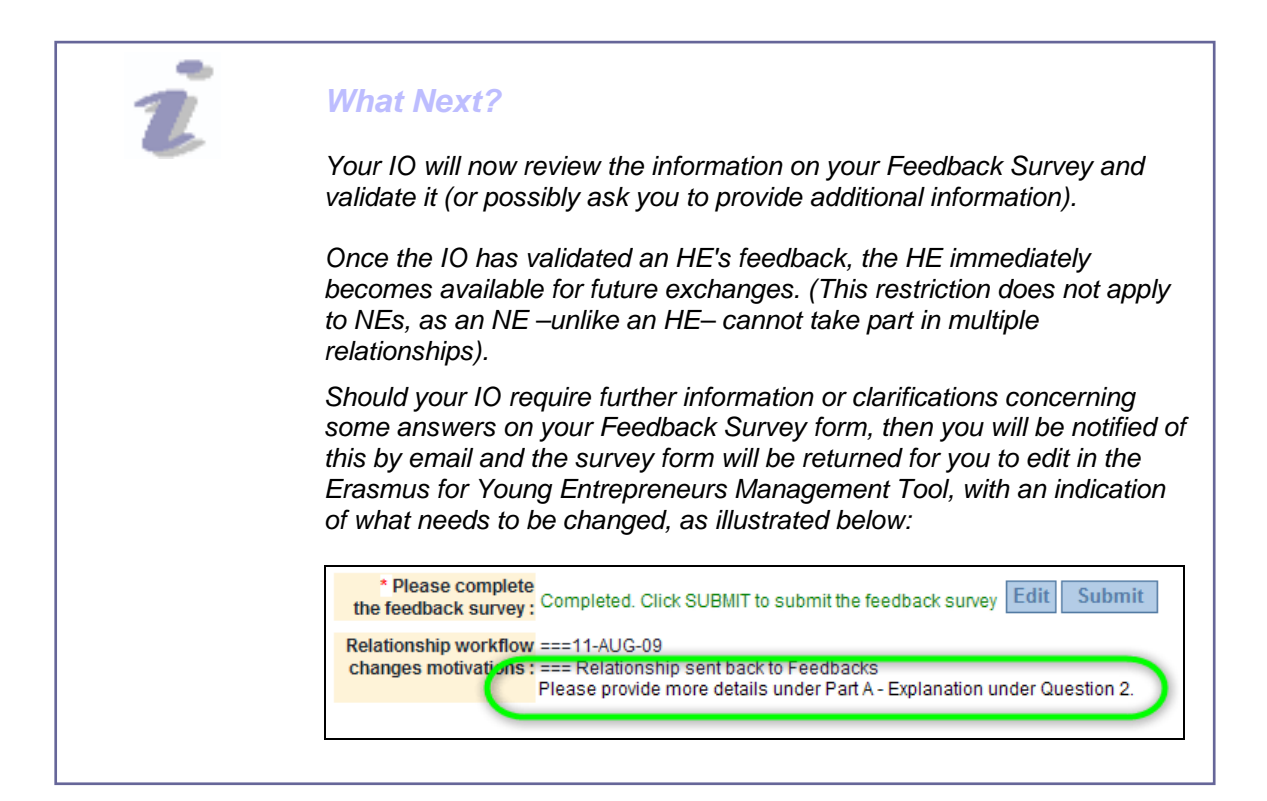

# **Customising the Interface**

A **Set User profile** icon is available at the top right of all pages to customise your Erasmus for Young Entrepreneurs interface.

The following can be customised:

• The number of **rows per page** to be displayed in lists (i.e. Relationships List, List all HEs/NEs, Search HEs/NEs, IO List).

When a list contains more records than the selected number of rows, it will be divided into multiple pages. Each page will contain the selected number of rows, and browse buttons will be available at the bottom of each page to navigate to the next and previous pages. In the example below, the preferred number of rows per page has been set to 20. This means that the 264 items of the list are spread on 14 pages, which can be accessed using the browse buttons provided at the bottom right of the page:

| IO040           | -            | 1           | Yes      | Comercio, Industria y Camara_Oviedo<br>Navegación de<br>Oviedo | ES | -        | 31-08-2012 | 31-  |
|-----------------|--------------|-------------|----------|----------------------------------------------------------------|----|----------|------------|------|
| Showing 1 to 20 | ) of 264 ent | ries / 20 🔽 | rows per | page                                                           |    | Previous | 1 2 3 Next | Last |

- Whether you wish to reset the counter of visited entrepreneurs' profiles
- Whether you want to delegate the handling of relationship proposals to your IO. Please note that this option is available for Host Entrepreneurs only. New Entrepreneurs cannot delegate this task to their IOs.
- Whether you accept to be included in the Catalogue for other possible exchanges after a current or already completed exchange. Please note that this option is available for Host Entrepreneurs only. New Entrepreneurs cannot do more than one exchange.
- Whether you want to be included in the 'alumni' network for the Erasmus for Young Entrepreneurs programme.
- The default weightings to be applied when trying to find matches for your own entrepreneurs, as well as possible keywords to be used for matching.
- Whether you wish to receive automatic matching suggestions (see <u>'Handling Automatic Matching Suggestions</u>', p.<u>26</u>) and, if so, how often you wish to receive these.

- To specify your user preferences:
  - 1. Click the **User profile** icon at the top right of the page:

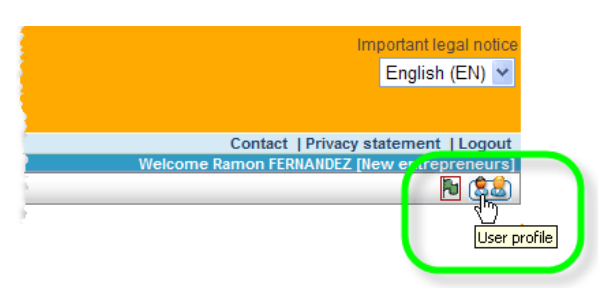

Result: The User preferences – general settings page opens:

#### User preferences - general settings How many rows per grid per page? 20 🗸 Clear visited entrepreneurs history ? Clear now I want my HIO to handle the relationships proposals I receive from NEs: Would you consider hosting another New Entrepreneur in the framework of this programme? (If yes, you re-enter into the on-line catalogue as an available HE for a new matching) Would you consider taking part in the Alumni 3 Matching entrepreneurs Weight 0 Criteria To be Low Medium High disregarded relevance relevance evance Country : $\bigcirc$ ۲ $\bigcirc$ $\bigcirc$ Expected length and availability : $\bigcirc$ ۲ 0 $\bigcirc$ Domain : $\bigcirc$ $\bigcirc$ $\bigcirc$ $\bigcirc$ Requested language : $\bigcirc$ $\bigcirc$ ۲ 0 Keywords : $\bigcirc$ $\bigcirc$ 0 ۲ $\bigcirc$ Communication languages : $\bigcirc$ $\bigcirc$ Reset default Preferred keywords to be found when matching Keyword 1: software Keyword 2: banking Keyword 3: Automatic matches suggestions I do not want to receive automatic proposals suggestions I want to receive automatic proposals suggestions for my profile Each week Save preferences

Figure 31 – User preferences

- 2. In the upper section:
  - pull down the How many rows per grid per page selection box to specify the number of rows to show in paged lists
  - click Clear now if you wish to reset the visit counter in the # Visits column in the Search & Match module showing the number of times you have already consulted specific entrepreneurs' profiles.
  - select the I want my HIO to handle the relationships proposals I receive from NEs check box if you want to give your IO the option to fully act (i.e. accept/reject) on your behalf regarding newly received relationship proposals and to modify your matching preferences if deemed necessary. Please note that if this option is selected, you will no longer receive email messages to inform you when new relationships are proposed to you.

### 0

Please note that this option is available for <u>Host Entrepreneurs</u> <u>only</u>. New Entrepreneurs cannot delegate proposal handling to their IOs, and they cannot take part in more than one exchange.

#### 2

This option is available also for <u>Host</u> <u>Entrepreneurs only</u>, and provided you have already successfully <u>completed</u> <u>a first exchange</u>.

6

The question about the Alumni Network is available to Host as well as New Entrepreneurs but only if you have successfully completed an exchange.

The section about automatic suggestions is available only if the following conditions are all met:

you are not already involved in a relationship beyond Proposal

 you have NOT checked question about delegating to your IO (i.e. if you are an HE)

you have checked question about
 your willingness to host future NEs (i.e.
 if you are an HE and have already
 successfully completed an exchange
 with an NE)

 you have not requested that your profile data should not be visible at all in the Catalogue, by selecting option 3 on the last page of your application form

For details about consulting automatic matching suggestions, please refer to 'Handling Automatic Matching Suggestions', p.26.

- select the Would you consider hosting another New
   Entrepreneur (...) check box if you are a Host Entrepreneur and you accept to be available as a host for future exchanges after the previous/current exchange has reached the 'EC Approval' step.
- if you have successfully completed an exchange, select the Would you consider taking part in the Alumni Network check box if you would like to be included in the 'alumni' network for the Erasmus for Young Entrepreneurs programme. This will give you the opportunity to share experience and keep in touch with other entrepreneurs.
- 3. In the Matching entrepreneurs section, select the desired weights for each matching criterion. As part of the matching criteria, you can also define one or more keywords that the matching engine should find in text areas of potential matches. Please be aware, however, that the more criteria you add, the more restrictive the search, and the lower the matching score. Don't forget, also, that applicants may have completed their form in another language than yours. An English term will not be found if it was entered in German for example. Finally, remember that, if you are an HE, your IO can substitute you and change the matching criteria that you define here if you delegate your dossier to them by clicking the I want my HIO to handle the relationships proposals I receive from NEs check box above (see previous page).

#### Customising Matching Weights At Session Level

Please note that different matching weights can be applied to your current working session without affecting the default values from your User preferences. To know how to specify custom matching weights at session level, please refer to '<u>Matching score information</u>', p.<u>24</u>.

- 4. In the Automatic matches suggestions section,
  - select the appropriate option button to indicate whether or not you wish to receive automatic matching suggestions by email as well as in your *Matching suggestions* box. (For details about the *Matching suggestions* page, see <u>'Handling Automatic Matching</u> <u>Suggestions</u>', p.<u>26</u>).
  - pull down the selection box to specify how often you wish to receive matching suggestions by email and in your *Matching suggestions* list.

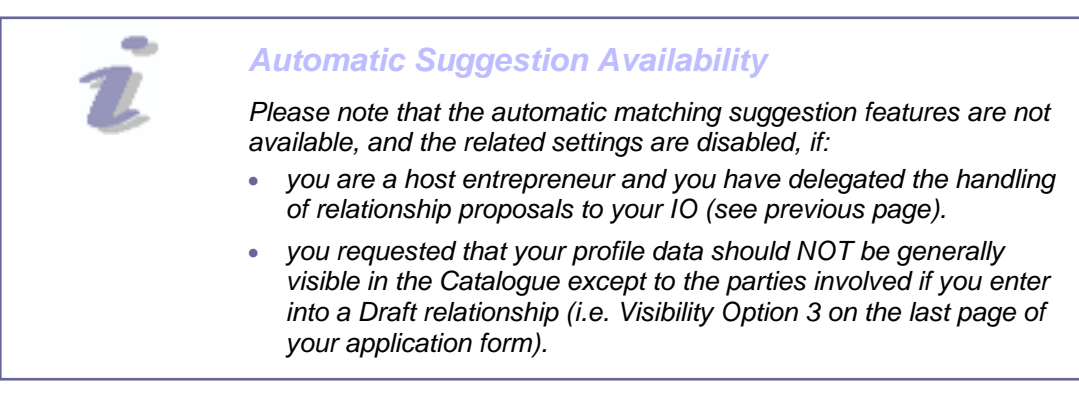

#### 5. Click Save preferences.

Result: The saved preferences will apply to this work session as well as to your future sessions, unless you change them again.

# **Checking Your Activity Status**

IOs are able to monitor the activity of their entrepreneurs in the Erasmus IT Management Tool thanks to a dynamic flagging system that shows how actively involved each entrepreneur is in the Erasmus for Young Entrepreneurs programme, and how responsive they are to exchange proposals or initiated relationships. As an entrepreneur, you can see the flag that is currently assigned to you. It is displayed next to the Sal User Settings icon in the upper right corner of each page:

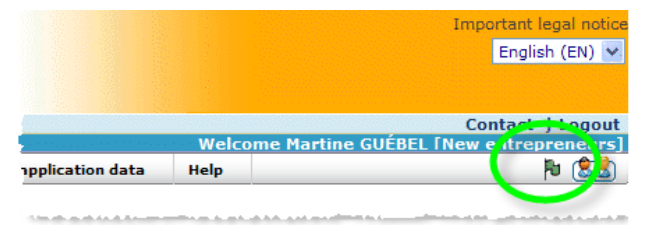

Hovering with the mouse pointer over the icon will provide additional information about your activity status flag.

The table below gives an overview of the possible flags that may appear in your interface, with explanation about how/when they are updated:

| ICON | STATUS       | Explanation                                                                                                    |
|------|--------------|----------------------------------------------------------------------------------------------------|
| Ъ    | Fully active | You logged into the IT Management Tool less than 6 months ago. You are not currently involved in any relationship and have not made or received more than 5 proposals.                                                                                                    |
|      |              | You can hover with the mouse over the flag to know until<br>when you will remain in this status if you do not log in again<br>to the IT Management Tool before that time:                                                                                                    |
|      |              | Fully active, until: 08/06/2011                                                                                                    |
|      |              | Whenever you log in, the displayed validity due date is extended by 6 more months after your last login.                                                                                                    |
| Þ    | Inactive     | You did <u>not</u> log into the IT Management Tool for at least <u>7</u><br><u>months</u> . As a result of this, you were removed from the<br>Catalogue for an indefinite period of time. If you wish to<br>regain a 'Fully active' status, you need to 'reactivate'<br>yourself (see ' <u>Reactivating yourself</u> ', p. <u>47</u> ). As a result of<br>being reactivated, your activity status flag will be temporarily<br>changed to  in order to draw your IO's attention to the fact<br>that you are now fully active again. The red-bordered icon<br>will change to  as soon as your IO acknowledges your<br>reactivation in their own interface. |
|      |              | (Alternatively, your IO may take the initiative to reactivate<br>you as well – esp. if you are an HE and have delegated to<br>your IO the task of accepting/rejecting relationship<br>proposals).                                                                                                    |

| ICON | STATUS                              | Explanation                                                                                                    |
|------|-------------------------------------|----------------------------------------------------------------------------------------------------|
|      | Reactivated                         | You had either become inactive as a result of not logging in<br>for 7 months (see Inactive red flag above) or you were<br>withdrawn/decided to withdraw from the Erasmus for Young<br>Entrepreneurs programme. You then reactivated yourself<br>(see 'Reactivating yourself', p.47). As a result of this, your<br>activity status flag was changed to to draw your IO's<br>attention to the fact that you are now fully active again. The<br>red-bordered icon will change to as soon as your IO<br>acknowledges your reactivation in his interface.<br>An email notification is automatically sent to you when you<br>are re-activated. See example in Appendix 3, p. <u>56</u> .                                                               |
| Ъ    | Reserved /<br>max # of<br>proposals | Either you are currently reserved by your IO, or you have<br>made or received the maximum number of relationship<br>proposals allowed by the system, i.e. 5.                                                                                                    |
| ъ    | In<br>relationship<br>building      | You are involved in a relationship that is currently in the Relationship Building Workflow.                                                                                                    |
| ъ    | In<br>relationship<br>execution     | You are involved in a relationship that is currently in the <u>Relationship Execution Workflow</u> .                                                                                                    |
| đ    | Participated                        | You have already completed one or more exchanges.                                                                                                    |
| βu   | Withdrawn                           | You have decided to withdraw from the Erasmus for Young<br>Entrepreneurs programme (either indefinitely or for a<br>delimited period of time), or your IO has withdrawn you. As<br>a result of this, you are no longer listed in the Catalogue.<br>You should have been notified of this by email (see sample<br>notification in Appendix 3, p.55). If you wish to regain a<br>'Fully active' status, you may 'reactivate' yourself (see<br>'Reactivating yourself', p.47). As a result of this, your activity<br>status flag will be changed to to draw your IO's attention<br>to the fact that you are now fully active again. The red-<br>bordered icon will change to as soon as your IO<br>acknowledges your reactivation in his interface. |

The following yellow icon, which is the result of not having logged into the Erasmus IT Management Tool for the past 6 months (see Low Active Entrepreneurs email message on  $p.\underline{54}$ ), is visible to your IO only:

|   | 🖸 իր | Mr                      | Martin     | PIERRE  |
|---|------|-------------------------|------------|---------|
|   |      | Da<br>w activity uptile | 20/05/2011 | BONGILL |
| = |      | Dr.                     | Norman     | GINON   |

Entrepreneurs with this status are greyed out of the Catalogue (i.e. not available for matching) but continue to have access to the Erasmus IT Management Tool. The simple fact that the entrepreneur logs in to the Erasmus IT Management

Tool immediately resets his/her activity status to Fully Active ( $\mathbb{N}$ ). Which is why entrepreneurs never see the  $\mathbb{N}$  Low activity icon.

## Manual Actions Available To You

You have some control on your activity status. More specifically, you can perform the following actions:

- Reactivate yourself if you are currently flagged Inactive (<sup>1</sup>) or Withdrawn (<sup>1</sup>)
- Withdraw from the Erasmus for Young Entrepreneurs programme

### Reactivating yourself

If you have become inactive, or if you have withdrawn or been withdrawn from the Erasmus for Young Entrepreneurs programme, you can easily reactivate yourself by clicking the **1** (Inactive) or **1** (Withdrawn) icon in the IT Management Tool and selecting the **Reactivate** button.

#### • To reactivate an entrepreneur

1. Click on the P (Inactive) or (Withdrawn) flag in the upper right corner.

Result: The Entrepreneur activity panel popup appears.

2. Click the **Reactivate** button in the *Entrepreneur activity panel* popup:

|                                              |                          | × |
|----------------------------------------------|--------------------------|---|
| Activity status: Withdi<br>Until: 31/03/2011 | rawn                     |   |
| I                                            | Set Withdrawn Reactivate |   |

Result: You are now reactivated. Your activity status flag is temporarily changed back to to draw your IO's attention to the fact that you are now fully active again. The red-bordered icon icon will change to as soon as your IO acknowledges your reactivation in their own interface.

### Withdrawing from the programme

If you happen to have lost interest in the programme or you will be unavailable for an exchange for a prolonged period, you may decide to withdraw from the Erasmus for Young Entrepreneurs programme, either temporarily or for an indefinite period. You will then be removed from the Catalogue and any proposals that were made to/by you will be deleted as well, with a notification to your current partners (see sample notification in Appendix 3, p.<u>55</u>).

Please note, however, that withdrawing is only possible if you do not appear in a relationship that is in progress with a status of Draft or beyond.

#### • To withdraw from the programme

- 1. Click on your activity status flag in the upper right corner.
- 2. Click Set Withdrawn from the Entrepreneur activity panel popup.

|                                                    | ×  |
|----------------------------------------------------|----|
| Activity status: Fully active<br>Until: 24/09/2011 |    |
| Set Withdrawn Reactivate                           | .5 |

3. Select the desired withdrawal period from the selection box:

| ntrepreneur activity panel                              |                       |
|---------------------------------------------------------|-----------------------|
| Activity status: Fully active<br>Until: 24/09/2011      |                       |
| Please specify the period for which you want to be with | Irawn: indefinitely   |
|                                                         | indefinitely          |
|                                                         | 1 week (31/03/2011)   |
| Cot Withdrawn                                           | 2 weeks (07/04/2011)  |
| Set Withdrawn                                           | 3 weeks (14/04/2011)  |
|                                                         | 4 weeks (21/04/2011)  |
| Cancel                                                  | 5 weeks (28/04/2011)  |
|                                                         | 6 weeks (05/05/2011)  |
|                                                         | 7 weeks (12/05/2011)  |
|                                                         | 8 weeks (19/05/2011)  |
|                                                         | 9 weeks (26/05/2011)  |
|                                                         | 10 weeks (02/06/2011) |
|                                                         | 11 weeks (09/06/2011) |
|                                                         | 12 weeks (16/06/2011) |
|                                                         | 13 weeks (23/06/2011) |
|                                                         | 14 weeks (30/06/2011) |
|                                                         | 15 weeks (0//0//2011) |
|                                                         | 16 weeks (14/07/2011) |
|                                                         | 17 weeks (21/07/2011) |
|                                                         | 18 weeks (28/07/2011) |
|                                                         | 19 weeks (04/08/2011) |
|                                                         | 20 weeks (11/08/2011) |
|                                                         | 21 weeks (18/08/2011) |
|                                                         | 22 weeks (25/08/2011) |
|                                                         | 23 weeks (01/09/2011) |
|                                                         | 24 weeks (08/09/2011) |

- 4. Click Set Withdrawn.
  - Result: You are now removed from the Catalogue, as indicated by the **N** (Withdrawn) activity status flag.

# FAQs

### I have lost my ECAS password. Can I get a new one?

- 1. Open the Erasmus IT Management Tool page: https://webgate.ec.europa.eu/erasmusentrepreneurs/
- 2. Click Login.
- 3. Click the Lost your password? hyperlink on the ECAS login page:

|                                                                                                    | Contact   Privacy Statement   English (en)                                                                                                    |
|----------------------------------------------------------------------------------------------------|----------------------------------------------------------------------------------------------------|
| EURO<br>(ECAS                                                                                                    | PEAN COMMISSION AUTHENTICATION SERVICE                                                                                                    |
| Commission Externa                                                                                                    |                                                                                                    |
| EUROPA > Authentication Service > Login                                                                                                    |                                                                                                    |
| authenticates your identification of the second second sec | Login New password Sign Up Help  LOGIN Not registered yet  Login Not registered yet  Username or e-mail address  Username or e-mail address  Password  Login Login |
| l                                                                                                    | .ast update: 24/07/2012 (3.1.1-m)   9 ms   🛦 Top                                                                                                    |

You will then receive an email with a link to set a new password of your choice.

Please note that you can't request a new ECAS password before your current password is at least 1 day old, and you should click the link in the new password email within the next 1h30.

### I no longer wish to be included in the Erasmus for Young Entrepreneurs Catalogue. Can I be removed if my application is already accepted?

Use the Withdraw feature if you wish to be removed from the Catalogue, whether permanently or for a delimited period of time. For instructions on how to withdraw, please refer to '<u>Withdrawing from the programme</u>', p.<u>48</u>.

Alternatively, you may submit a request to your current IO or to the Support Office (<u>support@erasmus-entrepreneurs.eu</u>).

### How can I update my application?

#### If your application has NOT YET been ACCEPTED:

If you have just applied to the Erasmus for Young Entrepreneurs programme by completing and submitting your application form, you can always return to the online form to update your details there as necessary.

- 1. Open the Enterprise and Industry e-Services Portal at: <u>https://webgate.ec.europa.eu/enterprise-portal/index.cfm?fuseaction=stk\_public\_mynetwork.main</u>
- 2. Click Login.
- 3. Enter your ECAS login name/email address and password, and click Login!
  - Result: Erasmus for Young Entrepreneurs appears as a 'network' where you have requested to participate.
- 4. Click the Applied button next to the Erasmus for Young Entrepreneurs network.
  - Result: All your application details are readily editable.
- 5. Browse the successive pages of the application form, make the appropriate changes and save.

#### If your application is ACCEPTED:

Once accepted, your application can no longer be amended i.e. neither from the programme website, nor from the My application data menu in the Erasmus IT Management Tool (Edit button no longer available). If some information about you application needs to be updated, please contact your current IO and ask them to apply the requested changed on your behalf.

### Can I change my current IO?

#### If your application is NOT YET ACCEPTED:

If you have just applied to the Erasmus for Young Entrepreneurs programme and your application has not yet been accepted by the selected IO, you can still return to your online application form to update your details there as necessary:

- 1. Go to the programme website at http://www.erasmus-entrepreneurs.eu/.
- 2. Click **Apply now**, enter the email address with which you submitted your application.
  - Result: The system will then recognise you and prompt you to enter your current password.
- 3. Enter your password and click Login.
  - Result: The application form opens with all information as submitted by you.
- 4. Navigate to the last page of the application and select the new IO of your choice.
- 5. Click Submit.

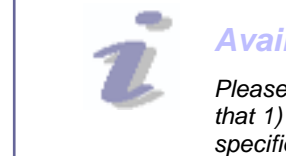

### Available IOs

Please note that the list of IOs for selection is filtered dynamically to include only those IOs that 1) belong to the selected country and 2)will still be active during the period that you specified as possible dates for an exchange.

If your application is ALREADY ACCEPTED:

See <u>Changing IO</u>, p.<u>17</u>.

### Can I stop a relationship if I don't want to take it any further?

Accepting a relationship at an early stage does not mean that you can't stop it at a later stage. A special **I do not agree** button is available at every stage of the workflow where an action is expected from you. This will stop the relationship before it grows further.

# *Is there a limit to the number of relationship proposals that I can make?*

Using the IT Management Tool, every entrepreneur is allowed to propose relationships to a maximum of 5 counterparts concomitantly. Please note, however, that entrepreneurs always have the option to delete proposed relationships if the counterparts turn out to be lacking promptness or willingness in responding. To do so, edit the proposed relationship and click the **I am not interested** button. You will then be able to propose a new relationship to another potential partner.

# **Appendix** 1–Relationship Building Workflow

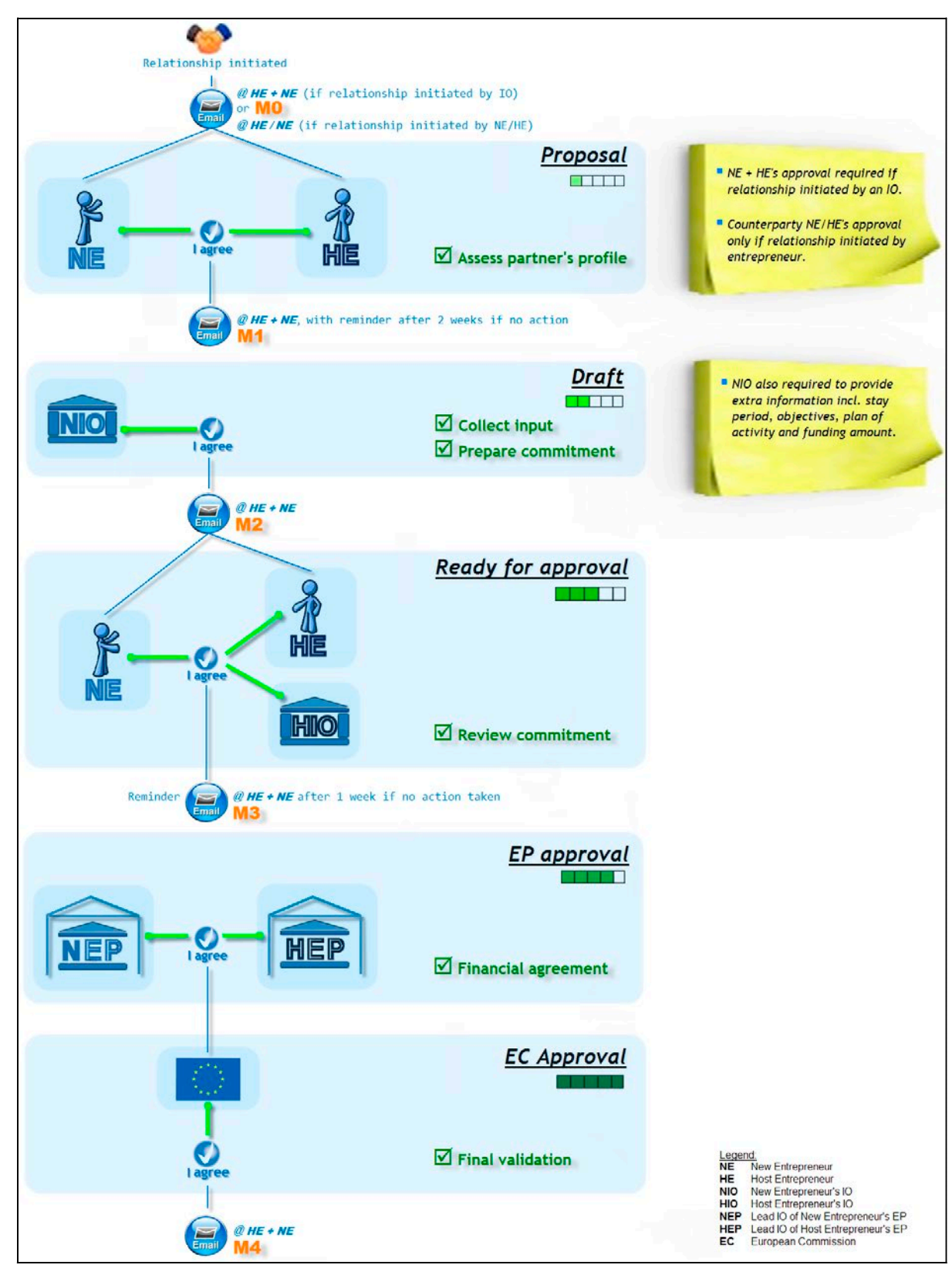

This workflow is then followed by the Relationship Execution workflow – see next page.

## 2–Relationship Execution Workflow

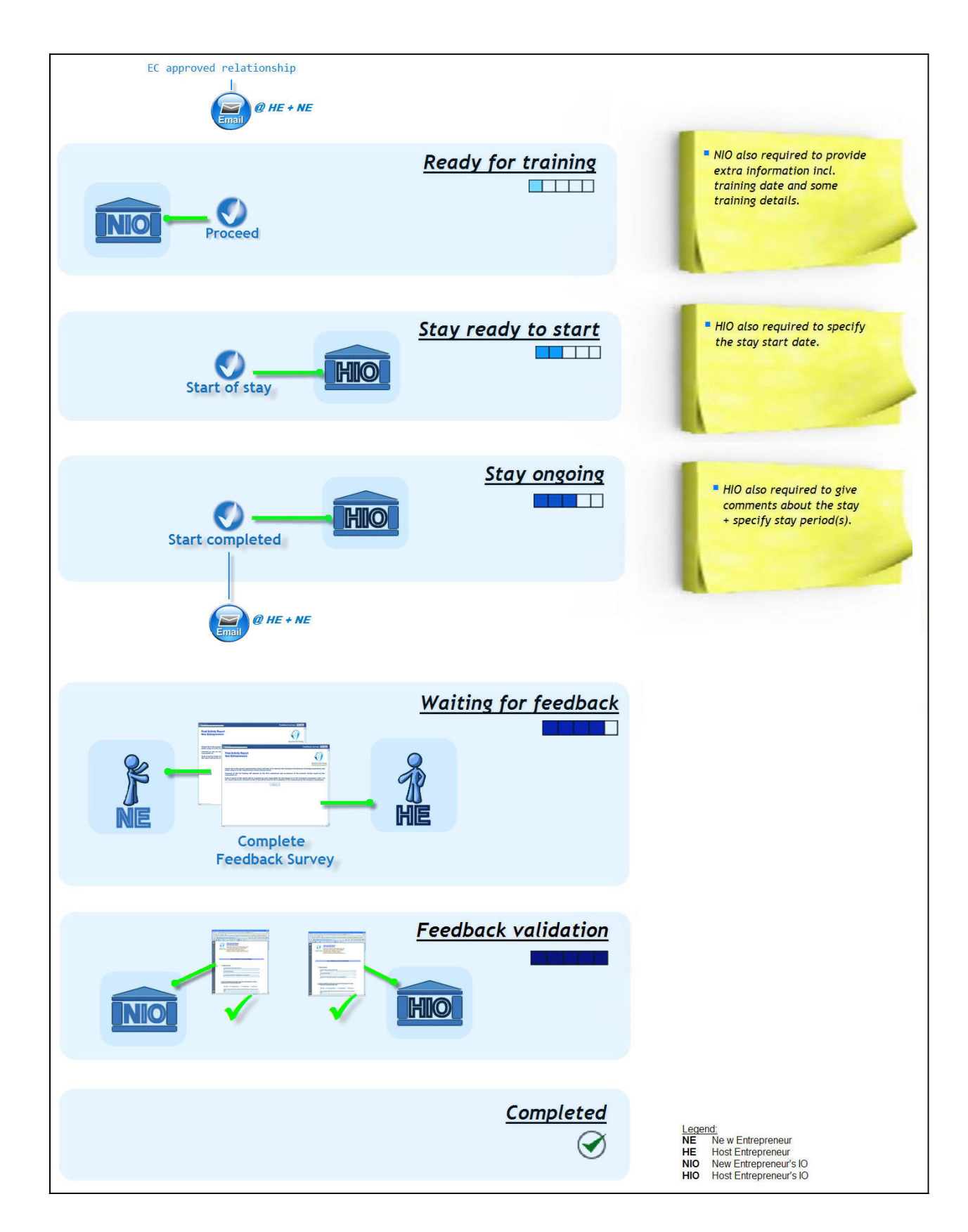

## **3–Activity-related Email Notifications**

### Low Active Entrepreneurs

The following is an example of an email message that is sent by the system to an entrepreneur who has not logged into the Erasmus IT Management Tool for the past 6 months and has consequently been flagged 'Low Activity' in his IO's interface:

| 🖂 ELECTRONIC MAIL 🛛 🗐 🖬                                                                                                    |  |  |  |
|----------------------------------------------------------------------------------------------------|--|--|--|
| <u>File Edit Mail Window Help</u>                                                                                                    |  |  |  |
| Reply Reply All Forward Delete Compose                                                                                                    |  |  |  |
| From: noreply-erasmus-entrepreneurs@ec.europa.eu Cc:                                                                                                    |  |  |  |
| Date:       21 November 2012         Subject:       Erasmus for Young Entrepreneurs: Validation of interest                                                                                                    |  |  |  |
|                                                                                                    |  |  |  |
| Please do not reply to this email address. This is a no-reply address and your email will not be treated. Instead, please address your email to the contact details below.                                                                                                    |  |  |  |
| Dear Mr Strüde,                                                                                                    |  |  |  |
| According to our registers, you have not logged into the Erasmus for Young Entrepreneurs IT Management Tool for the last 6 months. While you are still available in the Entrepreneur's Catalogue, your profile has been tagged as having a low activity.                                          |  |  |  |
| You now have the following options:                                                                                                    |  |  |  |
| (1) if you are still interested : log on to the Erasmus IT Management Tool at <u>https://webgate.ec.europa.eu/erasmusentrepreneurs/</u> and search the catalog for a potential host/new entrepreneur to propose a relationship. Once you have logged on, your profile will be fully active again. |  |  |  |
| (2) if you are temporarily unavailable : log on to the Erasmus IT Management Tool at<br>https://webgate.ec.europa.eu/erasmusentrepreneurs/ and enter a date until which you are<br>unavailable.                                                                                                   |  |  |  |
| (3) contact your Intermediary Organisation and ask them to update your profile /activity flag for you.                                                                                                    |  |  |  |
| If neither you nor your Intermediary Organisation take any action within the next 4 weeks, your profile will be withdrawn from the programme.                                                                                                    |  |  |  |
| Best Regards,                                                                                                    |  |  |  |
| Erasmus for Young Entrepreneurs Support Office<br>c/o EUROCHAMBRES<br>Avenue des Arts, 19 A/D • B-1000 Brussels, Belgium<br>Tel: +32 2 282 08 73 • Fax: +32 2 280 00 38<br>E-mail: support@erasmus-entrepreneurs.eu<br>http://www.erasmus-entrepreneurs.eu/                                       |  |  |  |

### Withdrawn Entrepreneurs

#### 1) Withdrawal confirmation

The following are examples of email messages that are sent by the system to entrepreneurs who have decided to withdraw from the Erasmus for Young Entrepreneurs programme, or have been withdrawn by their IO. (For more information about activity status events, please refer to '<u>Checking Your Activity</u> <u>Status</u>', p.<u>45</u>):

If the entrepreneur has withdrawn/been withdrawn for an indefinite period of time:

| 🖂 ELECTRONIC MAIL                                                                                                    |  |  |  |  |  |
|----------------------------------------------------------------------------------------------------|--|--|--|--|--|
| <u>File Edit Mail Window H</u> elp                                                                                                    |  |  |  |  |  |
| Reply Reply All Forward Delete Compose                                                                                                    |  |  |  |  |  |
| From:       noreply-erasmus-entrepreneurs@ec.europa.eu         Cc:       Date:       30 November 2012         Subject:       Erasmus for Young Entrepreneurs: Update of profile to "withdrawn"                                    |  |  |  |  |  |
| Please do not reply to this email address. This is a no-reply address and your email will not be treated. Instead, please address your email to the contact details below.                                                        |  |  |  |  |  |
| Dear Mr Smith,                                                                                                    |  |  |  |  |  |
| Your profile has been withdrawn from the Erasmus for Young Entrepreneurs programme. Your profile will not be visible to other entrepreneurs any more.                                                                             |  |  |  |  |  |
| When you want to reactivate your participation, log on to the Erasmus IT Management Tool at<br><u>https://webgate.ec.europa.eu/erasmusentrepreneurs/</u> and reactivate your profile, or contact your IO (contact details below). |  |  |  |  |  |
| Should you only be temporarily unavailable, you may opt to set the foreseen date on which your profile will be activated again or contact your IO (contact details below) for the reactivation of your profile.                   |  |  |  |  |  |
| Best Regards,                                                                                                    |  |  |  |  |  |
| Entr&Go Partners<br>Rue des entreprises, 100 A/D<br>B-1000 Brussels<br>Belgium                                                                                                    |  |  |  |  |  |

If the entrepreneur has withdrawn/been withdrawn for a limited period of time:

| ELECTR(                                                                                                    | DNIC MAIL                                        |                                    |                               |                                 |                                                |  |  |
|----------------------------------------------------------------------------------------------------|--------------------------------------------------|------------------------------------|-------------------------------|---------------------------------|------------------------------------------------|--|--|
| <u>File Edit M</u>                                                                                                    | ail <u>W</u> indow                               | <u>H</u> elp                       |                               |                                 |                                                |  |  |
| Reply                                                                                                    | Reply All                                        | Forward                            | Delete                        | Compose                         |                                                |  |  |
| From:<br>Cc:                                                                                                    | From: noreply-erasmus-entrepreneurs@ec.europa.eu |                                    |                               |                                 |                                                |  |  |
| Date:<br>Subject:                                                                                                    | 30 Novem<br>Erasmus f                            | ber 2012<br>or Young Entre         | epreneurs: l                  | Jpdate of pro                   | file to temporarily "withdrawn"                |  |  |
| Please do r<br>treated. Ins                                                                                                    | not reply to the tead, please                    | nis email addre<br>address your e  | ss. This is a<br>email to the | a no-reply add<br>contact detai | dress and your email will not be<br>ils below. |  |  |
| Dear Mrs A                                                                                                    | ltovski,                                         |                                    |                               |                                 |                                                |  |  |
| Your profile<br>profile will r                                                                                                    | has been w<br>hot be visible                     | ithdrawn from t<br>to other entrep | he Erasmu<br>preneurs an      | s for Young E<br>y more.        | Entrepreneurs programme. Your                  |  |  |
| When you want to reactivate your participation, log on to the Erasmus IT Management Tool at <a href="https://webgate.ec.europa.eu/erasmusentrepreneurs/">https://webgate.ec.europa.eu/erasmusentrepreneurs/</a> and reactivate your profile, or contact your IO (contact details below). |                                                  |                                    |                               |                                 |                                                |  |  |
| Best Regards,                                                                                                    |                                                  |                                    |                               |                                 |                                                |  |  |
| Entr&Go Pa<br>Rue des en<br>B-1000 Bru<br>Belgium                                                                                                    | artners<br>treprises, 10<br>ssels                | 0 A/D                              |                               |                                 |                                                |  |  |

#### 2) Withdrawn partner notification

The following is an example of an email message that is sent by the system to an entrepreneur whose partner in an existing relationship proposal has decided to withdraw from the Erasmus for Young Entrepreneurs programme, or has been withdrawn by his/her IO:

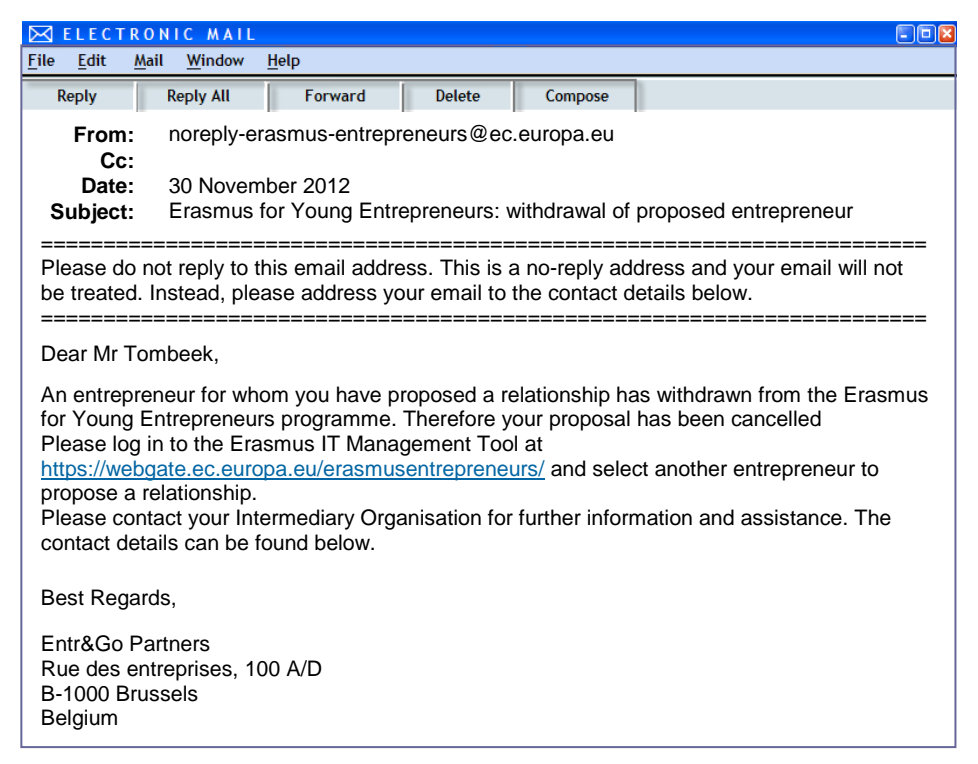

#### 3) Reactivation notification

The following is an example of an email message that is sent by the system to an entrepreneur who has regained a Fully Active status after becoming inactive or having withdrawn or been withdrawn from the Erasmus for Young Entrepreneurs programme:

| ELECTRO                                                                                                    | NIC MAIL                                                |                                   |                              |                |                                             |  |  |
|----------------------------------------------------------------------------------------------------|---------------------------------------------------------|-----------------------------------|------------------------------|----------------|---------------------------------------------|--|--|
| <u>File Edit Ma</u>                                                                                                    | il <u>W</u> indow                                       | Help                              |                              |                |                                             |  |  |
| Reply                                                                                                    | Reply All                                               | Forward                           | Delete                       | Compose        |                                             |  |  |
| From:<br>Cc:<br>Date:                                                                                                    | From: noreply-erasmus-entrepreneurs@ec.europa.eu<br>Cc: |                                   |                              |                |                                             |  |  |
| Subject:                                                                                                    | Erasmus f                                               | for Young Entre                   | preneurs: l                  | Jpdate of cata | alog status to "fully active"               |  |  |
| Please do r<br>be treated.                                                                                                    | ot reply to th<br>Instead, plea                         | his email addre<br>ase address yo | ss. This is a<br>ur email to | a no-reply add | dress and your email will not etails below. |  |  |
| Dear Mr Po                                                                                                    | rtelli,                                                 |                                   |                              |                |                                             |  |  |
| Your Intermediary Organisation has updated your profile which is now fully active again.<br>You can take advantage of the functionalities of the Erasmus for Young Entrepreneurs<br>database by logging on the Erasmus IT Management Tool at<br><u>https://webgate.ec.europa.eu/erasmusentrepreneurs/</u> . We take the opportunity to remind you<br>that any changes to your profile have to be made by your Intermediary Organisation. Please<br>contact them should you need further information. You will find its contact details below. |                                                         |                                   |                              |                |                                             |  |  |
| Best Regards,                                                                                                    |                                                         |                                   |                              |                |                                             |  |  |
| Entr&Go Pa<br>Rue des en<br>B-1000 Bru<br>Belgium                                                                                                    | irtners<br>treprises, 10<br>ssels                       | 00 A/D                            |                              |                |                                             |  |  |

### IOs becoming invisible

Email messages are automatically sent to all Accepted entrepreneurs of an IO (except for NEs having successfully completed an exchange) when the activity end date set for this IO is coming close (i.e. on the IO's 'invisibility date' – see p.<u>15</u>). The purpose is to warn the entrepreneurs that their IO will stop its activities soon and that they should choose another IO (see '<u>Changing IO</u>', p.17) if they want to continue to use the Erasmus IT Management Tool.

| 🖂 ELECTRONIC MAIL                                                                                                    |                                                     |  |  |
|----------------------------------------------------------------------------------------------------|-----------------------------------------------------|--|--|
| <u>File E</u> dit <u>M</u> ail <u>W</u> indow <u>H</u> elp                                                                                                    |                                                     |  |  |
| Reply Reply All Forward Delete Compose                                                                                                    |                                                     |  |  |
| From: noreply-erasmus-entrepreneurs@ec.europa.eu                                                                                                    | L                                                   |  |  |
| Date: 31 July 2012<br>Subject: Your Intermediary organisation (IO) will soon e                                                                                                    | nd its activity                                     |  |  |
| Please do not reply to this email address. This is a no-reply be treated. Instead, please address your email to the contact                                                                                                    | address and your email will not<br>t details below. |  |  |
| Dear Mr Portelli,                                                                                                    |                                                     |  |  |
| The Intermediary organisation (IO) you have currently chose Entrepreneurs activity soon (2 months maximum).                                                                                                    | en will stop its Erasmus for Young                  |  |  |
| Unless you plan your stay so that it will be finished by then,                                                                                                    | you will have to choose another IO.                 |  |  |
| Please contact your IO to do so. If you require further information, please consult the manual or contact the Erasmus for Young Entrepreneurs Support Office.                                                                                               |                                                     |  |  |
| Best Regards,                                                                                                    |                                                     |  |  |
| Erasmus for Young Entrepreneurs Support Office<br>c/o EUROCHAMBRES<br>Avenue des Arts, 19 A/D • B-1000 Brussels, Belgium<br>Tel: +32 2 282 08 73 • Fax: +32 2 280 00 38<br>E-mail: support@erasmus-entrepreneurs.eu<br>http://www.erasmus-entrepreneurs.eu/ |                                                     |  |  |

# Index

### #

| # | Visits |  |  |  |  |  | . 21, | 43 |
|---|--------|--|--|--|--|--|-------|----|
|---|--------|--|--|--|--|--|-------|----|

### Α

| Activity Report                          | 9 |
|------------------------------------------|---|
| Activity status                          |   |
| email notifications 54, 55, 56           | 6 |
| flags 48                                 | 5 |
| Adopting a relationship                  | 3 |
| Advanced search                          | ) |
| Application                              |   |
| update                                   | C |
| Application data16                       | 5 |
| Automatic suggestions 26, 27, 42, 43, 44 | 1 |

## С

| Cancelled               |              |
|-------------------------|--------------|
| Cancelled relationships | 35           |
| Catalogue               | 8, 9, 19, 22 |
| Change IO               | 17           |
| CIP                     | 1            |
| Color codes             |              |
| Commitment              |              |
| Communication languages | 24           |
| Contracting             | 2            |
| Country                 | 24           |
| Customising             |              |
|                         |              |

### D

| Delegation                | 43, 44   |
|---------------------------|----------|
| Disabled features         | 8, 9, 19 |
| Discarding a relationship | 33       |
| Document                  |          |
| Domain                    | 7, 24    |
| Draft                     | 35, 36   |

### Ε

| EC                           |               |
|------------------------------|---------------|
| EC approval                  |               |
| ECAS                         |               |
| domain                       | 7             |
| initializing                 | 5             |
| password                     | 6, 11         |
| username                     | 5             |
| Email                        |               |
| Email address                | 50            |
| Email notifications4         | 2, 43, 52, 53 |
| Enterprise e-Services Portal | 3, 8, 50      |
| EP                           | 1             |
| Erasmus programme            | 1             |
| Eurochambres                 | 8, 54, 57     |
|                              |               |

| Exchange details                 | .38 |
|----------------------------------|-----|
| Expected length and availability | .24 |

## F

| Feedback Survey     | .36, 39 |
|---------------------|---------|
| Feedback validation | .36, 39 |
| Flags               | 45      |
| Fully active        | 45      |
| н                   |         |

| HE                       | 1, 36 |
|--------------------------|-------|
| HIO                      | 43    |
| Host Entrepreneurs (HEs) | 1     |

### 

| Inactive status flag              | .19, 45  |
|-----------------------------------|----------|
| Intermediary Organisations (IOs). | 1        |
| IO                                | 13       |
| changing IO17                     | , 50, 57 |
| details                           | 13       |
| invisibility date                 | 57       |

# Κ

Keywords.....25, 42, 43, 44

## L

| Lead IOs approval | 36     |
|-------------------|--------|
| Lgin              | 10, 49 |
| LHIO              |        |
| List all NE/HE    | 22     |
| LNIO              | 36     |
| Low active        | 54     |

## Μ

| Match me              | 23         |
|-----------------------|------------|
| Matches               |            |
| automatic suggestions | 42, 44     |
| Matching              | 2, 23      |
| Matching scores       | 24         |
| Matching suggestions  | 26, 42, 44 |
| Matching weights      | 25, 43, 44 |
| My Networks           |            |

### Ν

| NE                      | 1, 36      |
|-------------------------|------------|
| New Entrepreneurs (NEs) | 1          |
| NIO                     | 36         |
| No. of visits           | 43         |
| Notification            | 42, 52, 53 |
| Notifications           | 43         |

## 0

### Ρ

| 19, 46    |
|-----------|
| 6, 10, 11 |
|           |
| 2         |
|           |
| 21, 22    |
|           |
| 28, 29    |
|           |

### R

| Reactivation           | 45, 47, 56       |
|------------------------|------------------|
| Ready for approval     |                  |
| Ready for training     |                  |
| Relationship proposals |                  |
| Relationships          | 28. 29. 33       |
| adopt                  |                  |
| color codes            |                  |
| discard                | 33               |
| discarding             | 35               |
| Email                  |                  |
| email notification     | 33               |
| execution              | 39               |
| proposing              |                  |
| status                 | . 33, 36, 52, 53 |
| stopping               |                  |
| workflow               |                  |
| Requested languages    | 24               |
| Reservation            |                  |
| Rows per grid          | 43               |
| Rows per page          |                  |

### S

| Scores                   | 24            |
|--------------------------|---------------|
| Advanced search          | 20            |
| Search/Match             | 8, 9, 19      |
| Sign up                  | 5             |
| SO                       | 1             |
| Start relation proposal  | 28, 29, 31    |
| Status                   | 33, 36, 45    |
| Stay ready to start      |               |
| Suggested matches        | 26, 42, 44    |
| Support Office (SO)1, 8, | 9, 49, 54, 57 |

## U

| User preferences | 42 |
|------------------|----|
| User profile     | 42 |
| Username         | 5  |

### V

| Visibility options | .21, | 44 |
|--------------------|------|----|
| Visits             | .21, | 43 |

### W

| Waiting for feedback  | 36      | , 39 |
|-----------------------|---------|------|
| Webgate               | 10      | , 49 |
| Website               |         | 14   |
| Weightings            | .25, 43 | , 44 |
| Wildcard              |         | 13   |
| Withdrawal19, 46, 47, | 49, 55  | , 56 |
| Workflow              | .33, 36 | , 53 |
|                       |         |      |